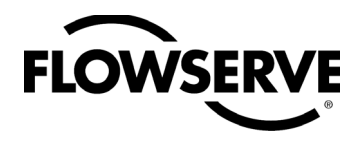

# *Logix 500si series Digital Positioners*

Installation Operation Maintenance

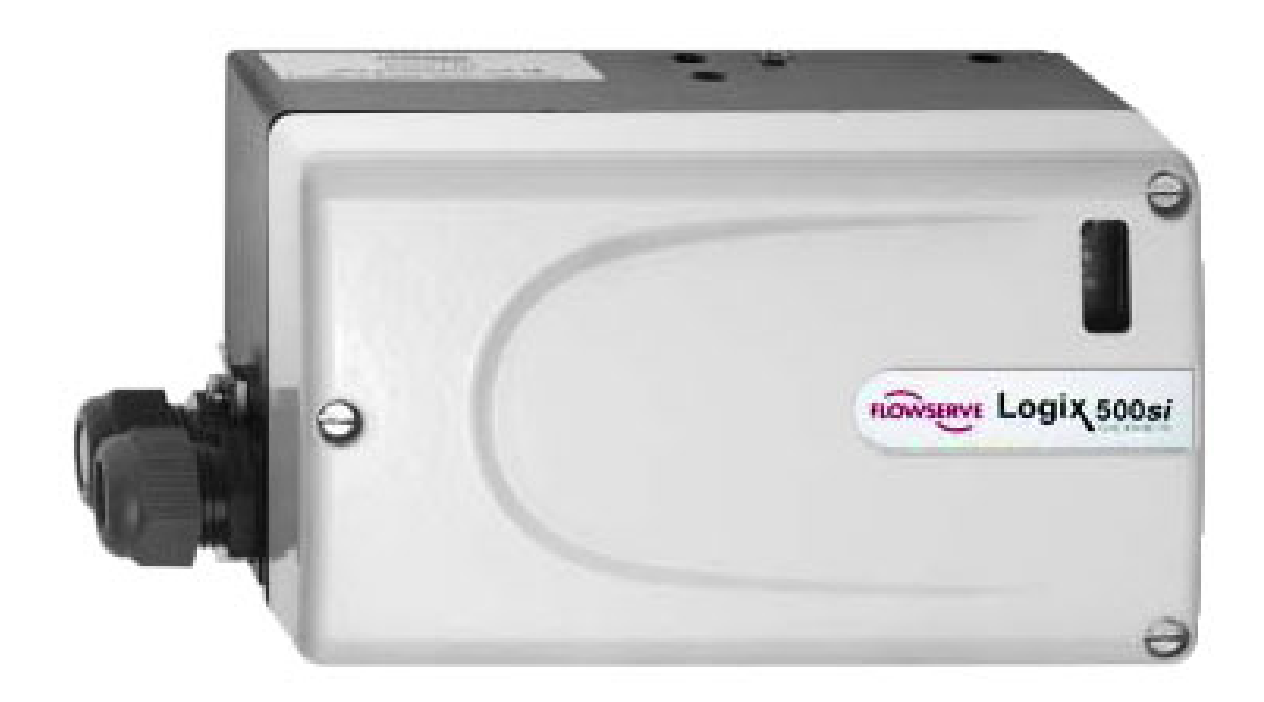

Experience In Motion

## Contents

| 1. | General information                                                       | . 3 |
|----|---------------------------------------------------------------------------|-----|
|    | 1.1 Using                                                                 | 3   |
|    | 1.2 Terms concerning safety                                               | 3   |
|    | 1.3 Protective clothing                                                   | 3   |
|    | 1.4 Qualified personnel                                                   | 3   |
|    | 1.5 Installation                                                          | 3   |
|    | 1.6 Spare parts                                                           | 4   |
|    | 1.7 Service / repair                                                      | 4   |
|    | 1.8 Storage                                                               | 4   |
|    | 1.9 Valve and actuator variations                                         | 4   |
| 2. | Unpacking                                                                 | . 4 |
| 3. | LOGIX 500si overview                                                      | . 5 |
| 4. | Specifications                                                            | . 5 |
| 5  | Principle of operation                                                    | 6   |
| 6  | Mounting and installation                                                 | . U |
| 0. |                                                                           | . 0 |
|    | 6. I General                                                              | 0   |
|    | 6.2 Mounting of the Logix 500si Positioner on a Linear Pheumatic Actuator | -   |
|    | (NAMUR / IEC 534 part 6)                                                  | /   |
| _  | 6.3 Rotary actuators                                                      | ŏ   |
| 1. | Iubing positioner to actuator                                             | 11  |
| 8. | Wiring and grounding guidelines                                           | 12  |
|    | 8.1 Grounding screw                                                       | 12  |
|    | 8.2 Electromagnetic compatibility                                         | 12  |
|    | 8.3 Compliance voltage                                                    | 13  |
|    | 8.4 Cable requirements                                                    | 13  |
| 9. | Startup                                                                   | 14  |
|    | 9.1 Local interface operation                                             | 14  |
|    | 9.2 Initial DIP switch setting                                            | 14  |
|    | 9.3 Configuration dipswitch setup                                         | 14  |
|    | 9.4 Calibration switches                                                  | 16  |
|    | 9.5 Quick-Cal operation                                                   | 17  |
|    | 9.6 HART 275 Handheld Communictor                                         | 18  |
|    | 9.7 Use of sorttools communication software                               | 18  |
|    | 9.8 Integration of third-party software                                   | 19  |
| 10 | . Status codes                                                            | 19  |
| 11 | . Version number checking                                                 | 21  |
| 12 | . Limit switch unit (Optional)                                            | 22  |
|    | 12.1 General                                                              | 22  |
|    | 12.2 Model selection                                                      | 22  |
|    | 12.3 Principle of operation                                               | 22  |
|    | 12.4 Installation                                                         | 22  |
|    | 12.5 Start-up                                                             | 22  |
|    | 12.6 Technical data                                                       | 23  |
| 13 | . Trouble shooting                                                        | 24  |
| 14 | . Certificates                                                            | 25  |
| 15 | Snare nars                                                                | 30  |
| J  |                                                                           | 50  |

### 1. General information

#### 1.1 Using

The following instructions are designed to assist in unpacking, installing and performing maintenance as required on FLOWSERVE products. Product users and maintenance personnel should thoroughly review this bulletin prior to installing, operating or performing any maintenance.

In most cases FLOWSERVE valves, actuators and accessories are designed for specific applications (e.g. with regard to medium, pressure, temperature). For this reason they should not be used in other applications without first contacting the manufacturer.

#### 1.2 Terms concerning safety

The safety terms DANGER, WARNING, CAUTION and NOTE are used in these instructions to highlight particular dangers and/or to provide additional information on aspects that may not be readily apparent.

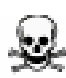

DANGER: indicates that death, severe personal injury and/or substantial property damage will occur if proper precautions are not taken.

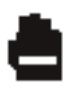

WARNING: indicates that death, severe personal injury and/or substantial property damage can occur if proper precautions are not taken.

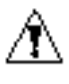

CAUTION: indicates that minor personal injury and/ or property damage can occur if proper precautions are not taken.

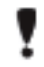

NOTE: indicates and provides additional technical information, which may not be very obvious even to qualified personnel.

Compliance with other, not particularly emphasised notes, with regard to transport, assembly, operationand maintenance and with regard to technical documentation (e.g. in the operating instruction, product documentation or on the product itself) is essential, in order to avoid faults, which in themselves might directly or indirectly cause severe personal injury or property damage.

#### 1.3 Protective clothing

FLOWSERVE products are often used in problematic applications (e.g. extremely high pressures, dangerous, toxic or corrosive mediums). In particular valves with bellows seals point to such applications. When performing service, inspection or repair operations always ensure, that the valve and actuator are depressurised and that the valve has been cleaned and is free from harmful substances. In such cases pay particular attention to personal protection (protective clothing, gloves, glasses etc.).

#### 1.4 Qualified personnel

Qualified personnel are people who, on account of their training, experience and instruction and their knowledge of relevant standards, specifications, accident prevention regulations and operating conditions, have been authorised by those responsible for the safety of the plant to perform the necessary work and who can recognise and avoid possible dangers.

#### 1.5 Installation

DANGER: Before installation check the order-no, serial-no. and/or the tag-no. to ensure that the valve/actuator is correct for the intended application.

Do not insulate extensions that are provided for hot or cold services.

Pipelines must be correctly aligned to ensure that the valve is not fitted under tension.

Fire protection must be provided by the user.

#### Disposal of product when taken out of service.

According to EU legislation, this product must be recovered for separation of materials and may not be disposed of as unsorted municipal waste.

If you wish you can return this Sensistor product to the manufacturer for recovery.

The manufacturer has the right to refuse taking back products that are inadequately packaged and thereby presents safety and/or health risks to the staff.

The manufacturer will not reimburse you for the shipping cost.

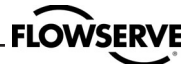

#### 1.6 Spare parts

Use only FLOWSERVE original spare parts. FLOWSERVE cannot accept responsibility for any damages that occur from using spare parts or fastening materials from other manufactures. If FLOWSERVE products (especially sealing materials) have been on store for longer periods check these for corrosion or deterioration before using these products. Fire protection for FLOWSERVE products must be provided by the end user.

#### 1.7 Service / repair

To avoid possible injury to personnel or damage to products, safety terms must be strictly adhered to. Modifying this product, substituting nonfactory parts, or using maintenance procedures other than outlined in this instruction could drastically affect performance and be hazardous to personnel and equipment, and may void existing warranties. Between actuator and valve there are moving parts. To avoid injury FLOWSERVE provides pinch-point-protection in the form of cover plates, especially where side-mounted positioners are fitted. If these plates are removed for inspection, service or repair special attention is required. After completing work the cover plates must be refitted.

Apart from the operating instructions and the obligatory accident prevention directives valid in the country of use, all recognised regulations for safety and good engineering practices must be followed.

#### WARNING:

Before products are returned to FLOWSERVE for repair or service FLOWSERVE must be provided with a certificate which confirms that the product has been decontaminated and is clean. FLOWSERVE will not accept deliveries if a certificate has not been provided (a form can be obtained from FLOWSERVE).

#### 1.8 Storage

In most cases FLOWSERVE products are manufactured from stainless steel. Products not manufactured from stainless steel are provided with an epoxy resin coating. This means that FLOWSERVE products are well protected from corrosion. Nevertheless FLOWSERVE products must be stored adequately in a clean, dry environment. Plastic caps are fitted to protect the flange faces to prevent the ingress of foreign materials. These caps should not be removed until the valve is actually mounted into the system.

#### 1.9 Valve and actuator variations

These instructions cannot claim to cover all details of all possible product variations, nor in particular can they provide information for every possible example of installation, operation or maintenance. This means that the instructions normally include only the directions to be followed by qualified personal where the product is being used for is defined purpose. If there are any uncertainties in this respect particularly in the event of missing product-related information, clarification must be obtained via the appropriate FLOWSERVE sales office.

### 2. Unpacking

Each delivery includes a packing slip. When unpacking, check all delivered valves and accessories using this packing slip.

Report transport damage to the carrier immediately.

In case of discrepancies, contact your nearest FLOWSERVE location.

### 3. LOGIX 500si overview

The **Logix 500si** is a two-wire loop powered, 4-20 mA input digital valve positioner.

The **Logix 500si** positioner controls actuators with linear and rotary mountings.

**Logix 520si** also utilizes the HART protocol to allowe twoway remote communication with the positioner.

The **Logix 500si** is completely powered by the 4-20 mA input signal. The minimum input signal required to function is 3,6 mA.

Since the positioner is insensitive to supply pressure changes and can handle supply pressures from 1,5 to 6 barg (22 to 105 psig), a supply regulator is usually not

# 4. Specifications

#### Table 1: Input Signal

|                       | 510si     | 520si            |
|-----------------------|-----------|------------------|
| Input Signal Range    | 4 - 20 mA |                  |
| Compliance Voltage    | 6,0 VDC   | 12,0 VDC         |
|                       | (analog)  | with HART signal |
| Voltage Supply (max.) | 30 VI     | C                |
| Minimum Required      |           |                  |
| Operating Current     | 3,6 n     | nA               |

required; however, in applications where the supply pressure is higher than the maximum actuator pressure rating a supply regulator is required to lower the pressure to the actuator's maximum rating (not to be confused with operating range). A coalescing air filter is recommended for all applications due to the close tolerances in the positioner.

**Logix 500si** positioner accessories: Optional analog feedback system as well as limit switch unit and a directly attachable double acting module.

**NOTE:** The air supply must conform to ISA 7.0.01 orIEC 770 (a dew point at least 10° C/18°F below ambient temperature, particle size below five microns – one micron recommended – and oil content not to exceed one part per million).

#### **Table 6: Environmental Conditions**

| Operating Temperature | Standard   | –20 to 80°C    |
|-----------------------|------------|----------------|
|                       |            | –4 to 178°F    |
|                       | Low        | –40 to 80°C    |
|                       |            | –40 to 178°F   |
| Transport and Storage |            | –40 to 80°C    |
| Temperature           |            | –40 to 178°F   |
| Operating Humidity    | 0 – 100% r | non-condensing |

#### Table 2: Stroke Output

|                | 510si            | 520si            |
|----------------|------------------|------------------|
| Feedback Shaft | 0° to 90° normal | min15° max 90°   |
| Rotation       | 0° to 40° min.   | 40° recommended  |
|                |                  | for linear appl. |

#### Table 3: Supply Air

| Supply Air Quality   | Free from moisture, oil and     |
|----------------------|---------------------------------|
|                      | dust per IEC 770 and ISA-7.0.01 |
| Input Pressure Range | 1,5 to 6,0 bar (22 – 102 psi)   |
| Air Consumption      | 0,08 Nm³/h @ 1,5 bar            |
| (steady state)       | 0,047 SCFM @ 22 psi             |
|                      | 0,120 Nm³ /h @ 6,0 bar          |
|                      | 0,071 SCFM @ 102 psi            |

#### Table 4: Output Signal

| Output Pressure      | 0 - 100 % of supply air |
|----------------------|-------------------------|
| Range                | pressure                |
| Output Flow Capacity | 2,4 Nm³/h @ 1,5 bar     |
| (input @ pressure)   | 1,41 SCFM @ 22 psi      |
|                      | 7,0 Nm³/h @ 6,0 bar     |
|                      | 4,12 SCFM @ 90 psi      |
|                      |                         |

#### Table 5: Performance Characteristics (typical)

|               | 510si    | 520si  |
|---------------|----------|--------|
| Linearity     | < ± 1,0% |        |
| Resolution    | < 0,3%   | < 0,1% |
| Repeatability | < 0,5%   | < 0,2% |
| Deadband      | < 0,5%   | < 0,2% |

#### Table 7: Hazardous Area Specifications

| Ex II 1G EEx ia II C T6   |  |
|---------------------------|--|
| Certificate No.           |  |
| Sira03ATEX2243            |  |
| FM                        |  |
| Class 1, Division 2       |  |
| Groups A, B, C, D         |  |
| Temp. Class. T4           |  |
| Ta = 85 °C                |  |
| FM                        |  |
| Class 1, Division 1       |  |
| Groups A, B, C, D         |  |
| Temp. Class. T4 Ta = 85°C |  |
|                           |  |

#### **Table 8: Physical Specifications**

| Housing Material | Cast aluminum,   |
|------------------|------------------|
|                  | powder-painted   |
| Soft Goods       | Nitrile          |
| Weight           | 1,2 kg (2,7 lbs) |

#### Table 9: Shipping weights

| 11 0                 |                                 |
|----------------------|---------------------------------|
| Shipping weights     | with pressure gauges: 1,6 kg    |
| (incl. mounting kit) | without pressure gauges: 1,2 kg |

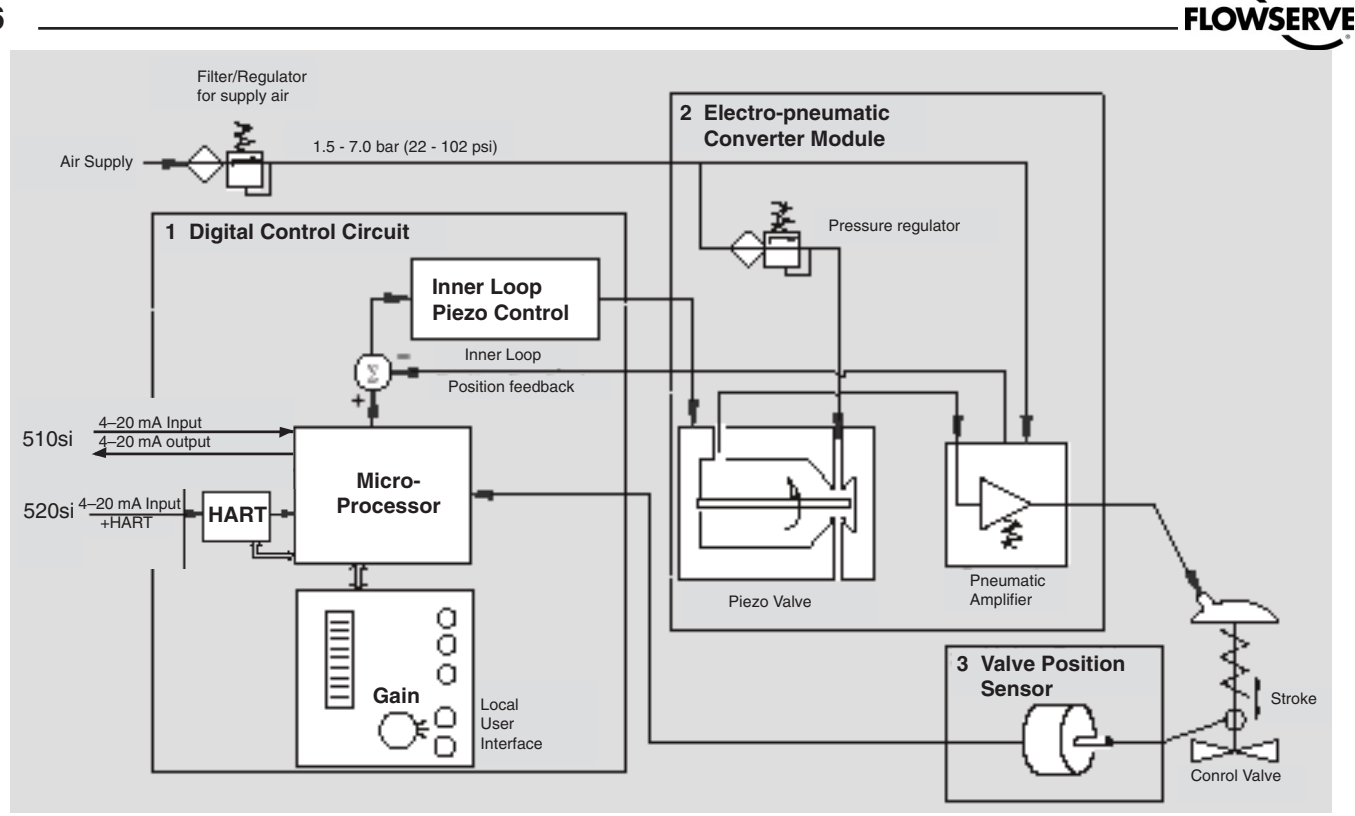

Figure 1. Principle of Operation

### 5. Principle of operation

The **Logix 500si** positioner is a digital positioner with various options. The positioner consists of three main modules:

1. The microprocessor-based electronic control module includes direct local user interface switches

2. The piezo valve-based electro-pneumatic converter module

3. The infinite resolution valve position sensor.

The basic positioner operation is best understood by referring to figure 1. The complete control circuit is powered by the two-wire, 4-20 mA command signal. The analog 4-20 mA command is passed to the microprocessor, where it is compared to the measured valve stem position. The control algorithm in the processor performs control calculations and produces an output command to the piezo valve, which drives the pneumatic amplifier. The position of the pilot valve in the pneumatic amplifier is measured and relayed to the inner loop control circuit. This two-stage control provides for more responsive and tighter control than is possible with a single stage control algorithm. The pneumatic amplifier controls the airflow to the actuator. The change of pressure and volume of the air in the actuator causes the valve to stroke. As the valve approaches the desired position, the difference between the commanded position and the measured position becomes smaller and the output to the piezo is decreased. This, in turn, causes the pilot valve to close and the resulting flow to decrease, which slows the actuator movement as it approaches, the new commanded position. When the valve actuator is at the desired position. the pneumatic amplifier output is held at zero, which holds the valve in a constant position.

## 6. Mounting and installation

#### 6.1 General

Before starting installation, inspect the digital positioner for any transit damages. The Logix 500si positioner is installed with a mounting kit (according to NAMUR specification) to the left-hand actuator support rod.

Generally, the unit can be installed in any mounting position. The stroke feed-back is realized by a follower arm and stem clamps.

The mounting of rod actuators (according to NAMUR) is described in Figure 3.

For the two mounting possibilities of cast yoke actuators (according to NAMUR, IEC 534 part 6) refer to Figure 5.

After installation, ensure all screw connections are tightened correctly and all moving parts are free from excessive friction.

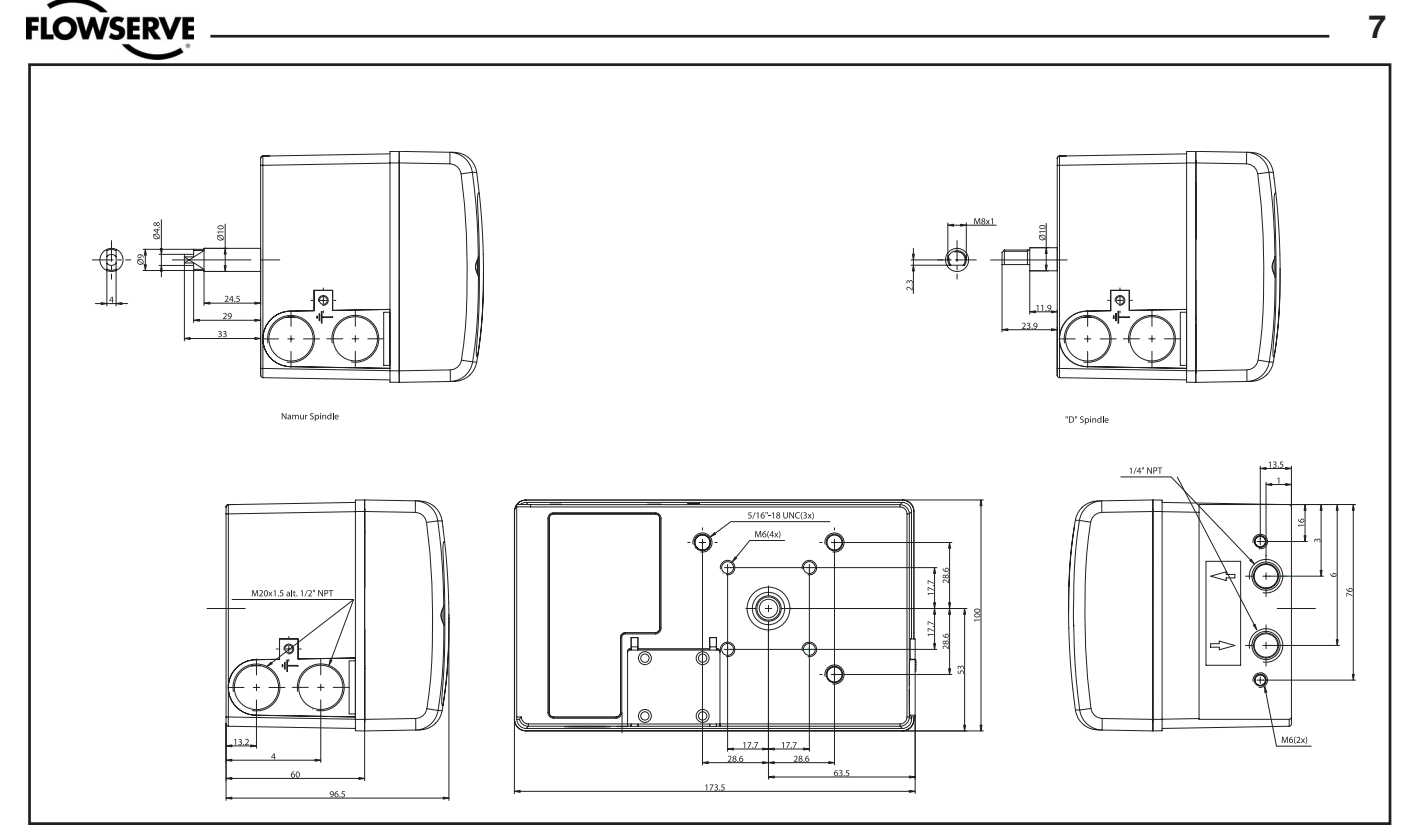

Figure 2. Dimensional drawing

#### 6.2 Mounting of the Logix 500si positioner on a linear pneumatic actuator (NAMUR / IEC 534 part 6)

(See Figure 3)

The mounting of a rod actuator kit (according to IEC 534 part 6) is described in an example by using the following equipment:

Valve: Standard globe valve or equivalent

Actuator: Single-acting pneumatic actuator

Positioner: Logix 500si Series with NAMUR mounting kit

Pre-assembly: Valve with actuator (valve stroke is matched with the actuator stroke).

For mounting, proceed as follows:

#### Mounting the Follower Arm (Figures 3 and 6)

 Unscrew the lock nut for the follower arm attachment.
 Place the follower arm on the shaft at the back of the positioner and fasten it with the lock nut. The follower pin should point back from the positioner.

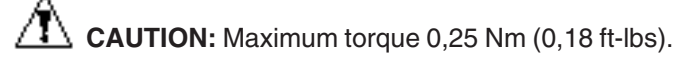

# Mounting the stem clamp bracket and take-off arm (Figure 3)

1. Attach the stem clamp bracket to the stem clamp and fasten it with two hexagon socket screws and lock washers.

2. Attach the take off arm to the stem clamp bracket and fasten it with a hexagon socket capscrew and a washer. Ensure the take-off arm slot is centered.

#### Mounting the positioner (Figure 3)

1. Adjust the actuator to mid-stroke.

2. Pre-assemble the mounting bracket on the left actuator leg hand-tight with two U-bolts, nuts and lockwashers.

3. Attach the positioner to the pre-assembled mounting bracket and fasten it with two hexagon head screws and two lock washers. Check that the follower pin is inserted in the slot of the take-off arm and the follower arm is positioned at a right angle to the outer edge of the positioner.

4. Tighten all screws and nuts.

**NOTE:** A slight unsymmetrical mounting increases the linearity deviation but does not affect the performance of the device. Depending on the actuator size and stroke it may be necessary to flip the take-off arm (Figure 3) by 180° and attach it to the opposite side of the stem clamp bracket.

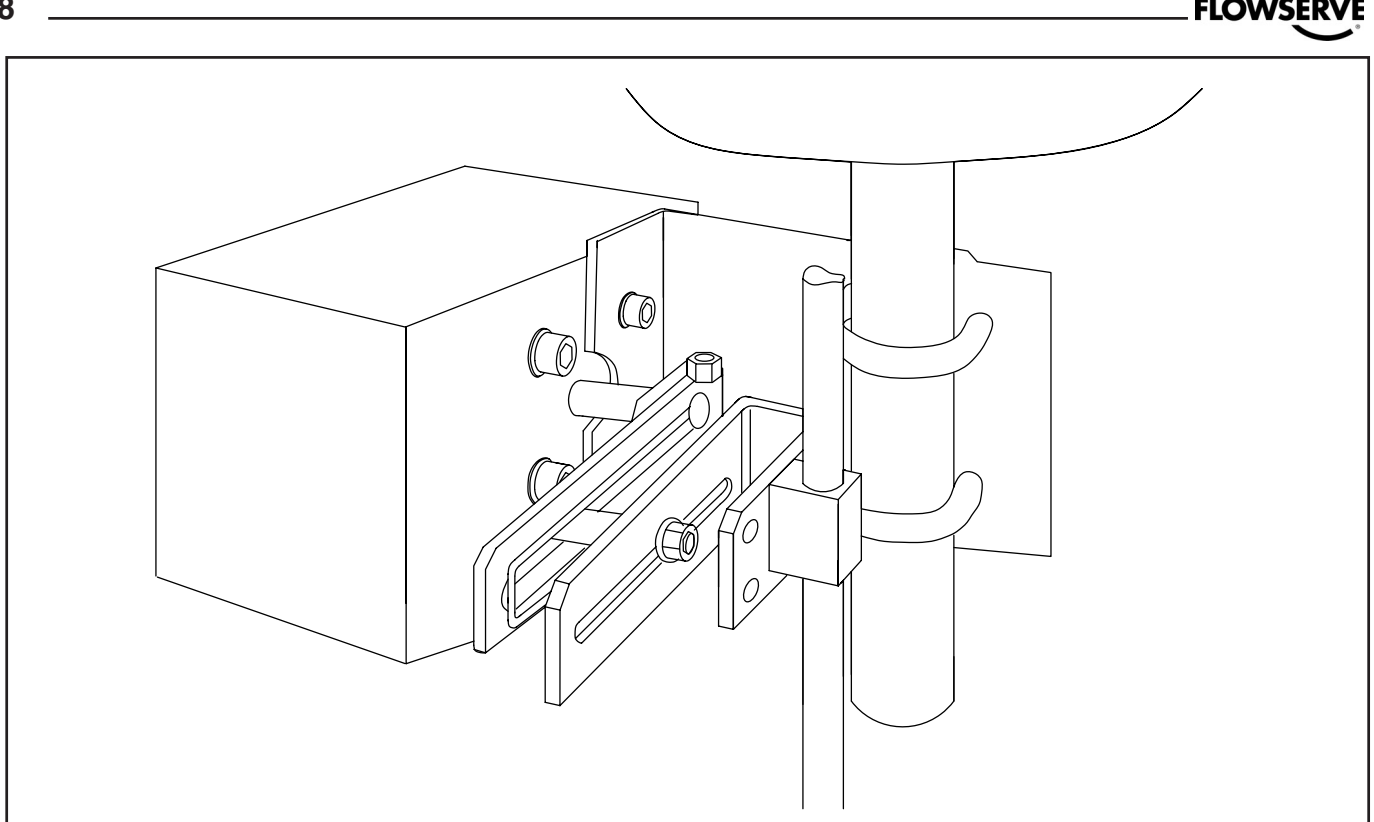

Figure 3. Mounting on a Rod Actuator (IEC 534 part 6)

#### Follower pin adjustment (Figure 4)

The positioner follower pin must be adjusted to match the valve stroke in the following manner:

1. Adjust the follower pin (STROKE + 10 mm) as indicated on the follower arm's embossed scale (Figure 6).

2. Exhaust the actuator.

3. Loosen the follower pin and shift it along the follower arm until the control marking on the feedback gear (Figure 4) is horizontal (points to the center of the feedback potentiometer). Fasten the follower pin in this position.

4. Adjust the actuator to full stroke and check the follower pin adjustment the same way as described in step 3. As the actuator strokes, the rotation of the feedback gear should be between the inner control markings. If the length of rotation is outside the control markings, adjust the follower pin farther out on the feedback lever to reduce the angle of rotation. **NOTE:** Stroke the actuator carefully and ensure the follower arm does not interfere with valve parts, actuator or positioner. Do not adjust the follower pin too near to the slot end of the take-off arm.

The minimum lateral distance should be approximately 5 mm (0,2 inches) to prevent bending of the feed-back mechanisim.

#### 6.3 Rotary actuators

#### Mounting the Logix 500si positioner on a quarterturn actuator (closed or open by spring)

The mounting of a pneumatic double-piston part-turn valve actuator (in accordance with VDI/VDE 3845) is described as an example by using the following equipment:

**Quarter-turn valve actuator:** Rack & pinion or scotch yoke, closed or open by spring.

#### Rotary actutaors VDI/VDE 3485 (Namur)

Mount bracket 1 to positioner. Secure with  $4 \times M6$  screws 2.

Fit positioner on actuator and secure with 4 x screws **3**. Install tubing **4** between actuator and positioner. See section 7.

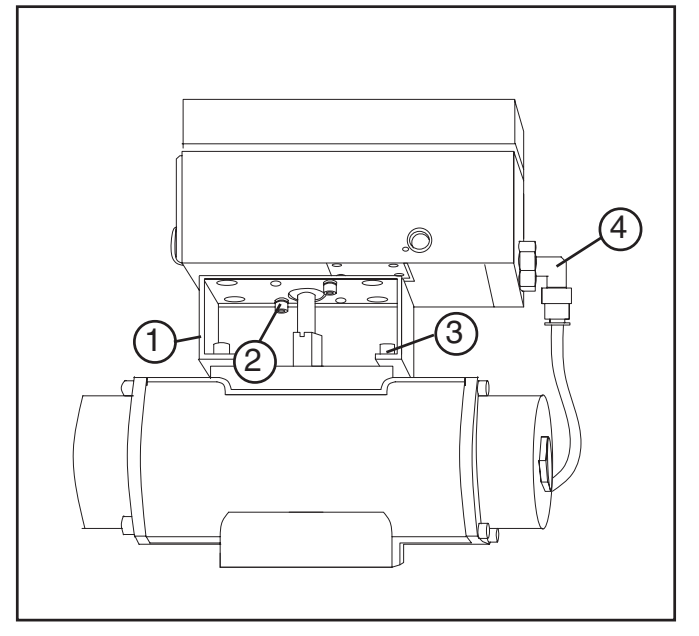

# Linear actuator "Flow act" (Direct mounting, integrated tubing.

Check O-rings, Install bracket **1** to positioner and secure with screws.

Fit pin on valve stem.

Fit lever arm to positioner shaft.

Fit and check O-rings and positioner to actuator and secure with 2 x screws **2**.

No tubing needed, it's integrated with actuator, fit plug in positioner out port.

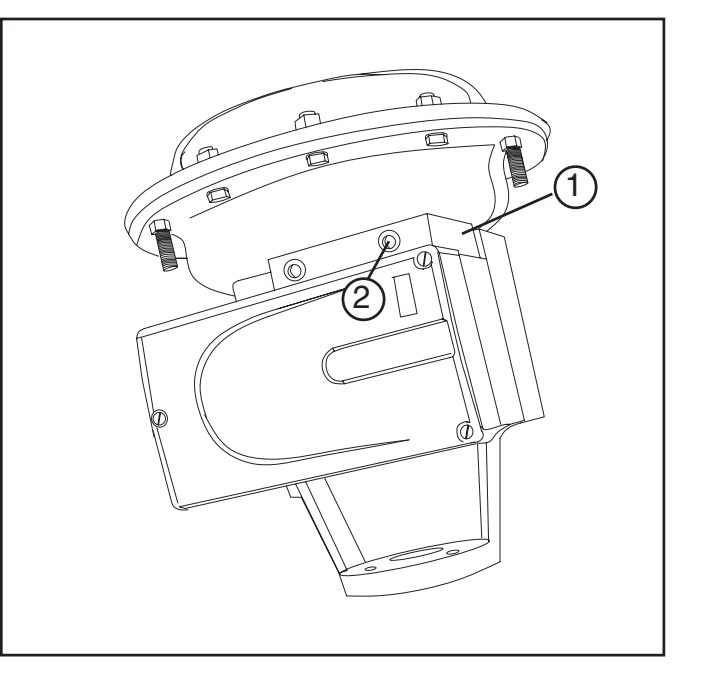

# Linear actuator VDI/VDE 3847 (Direct mounting, integrated tubing.

Check O-rings, Install bracket 1 to positioner and secure with 2 x screws 2.

Fit pin on valve stem.

Fit lever arm to positioner shaft.

Fit and check O-rings and positioner to actuator and secure with 2 x screws  $\mathbf{3}$ .

No tubing needed, it's integrated with actuator.

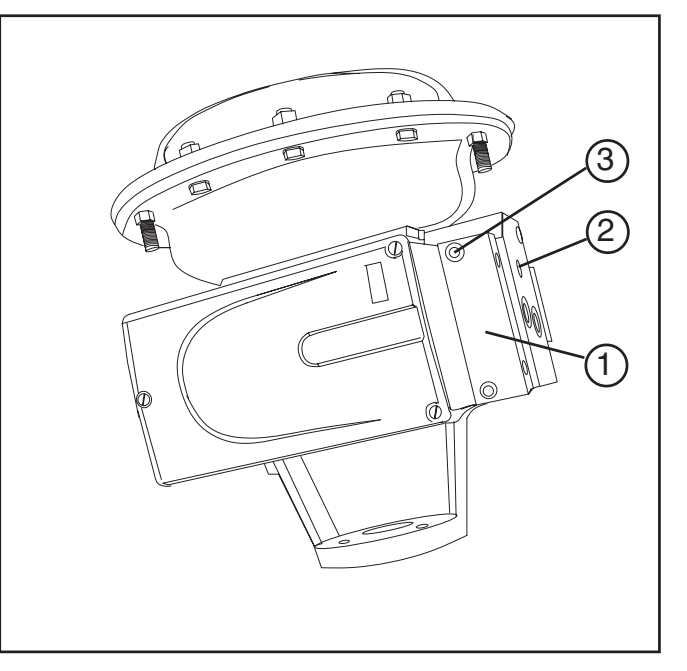

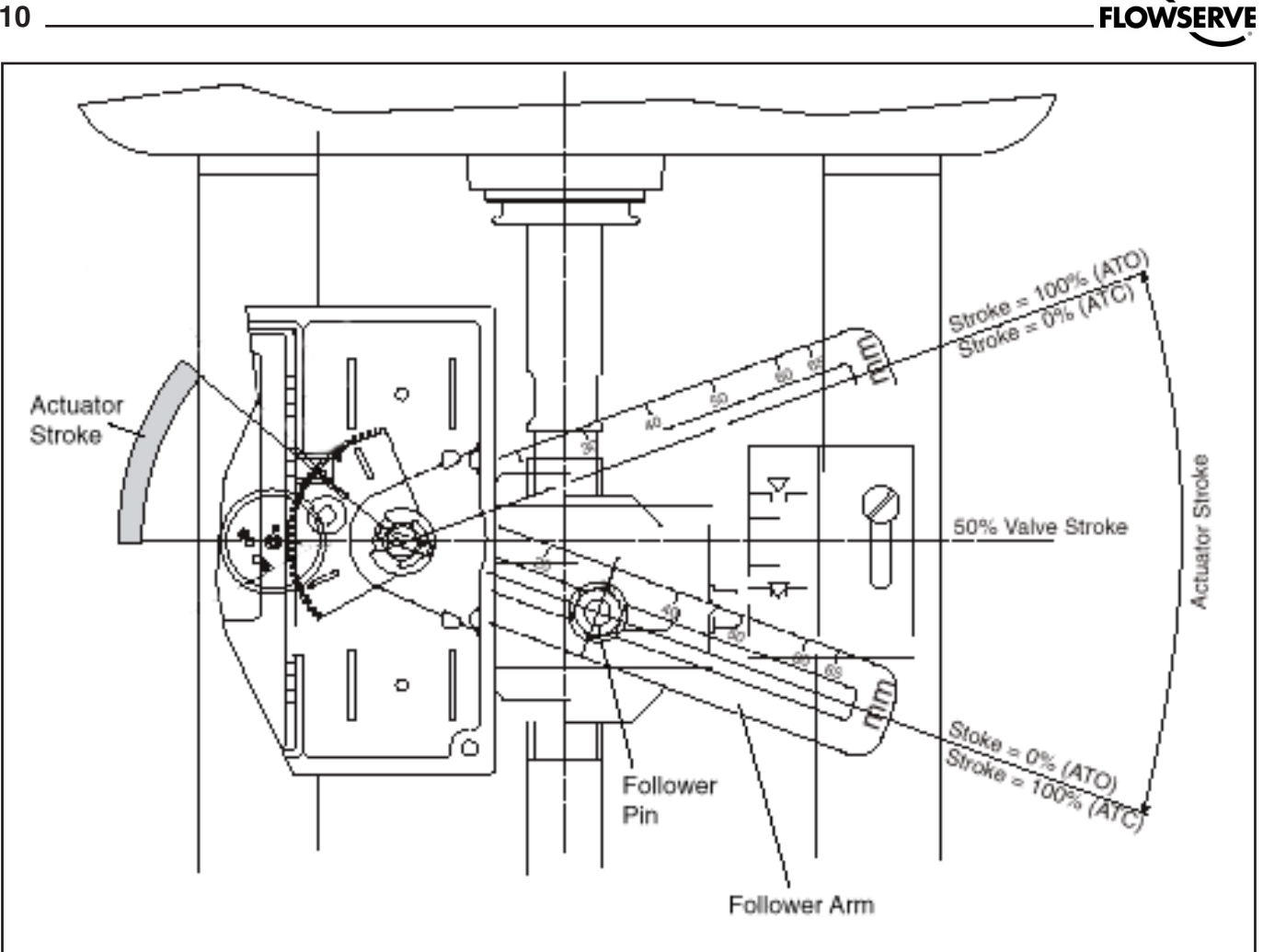

Figure 4. Basic Adjustment for a Linear Pneumatic Actuator

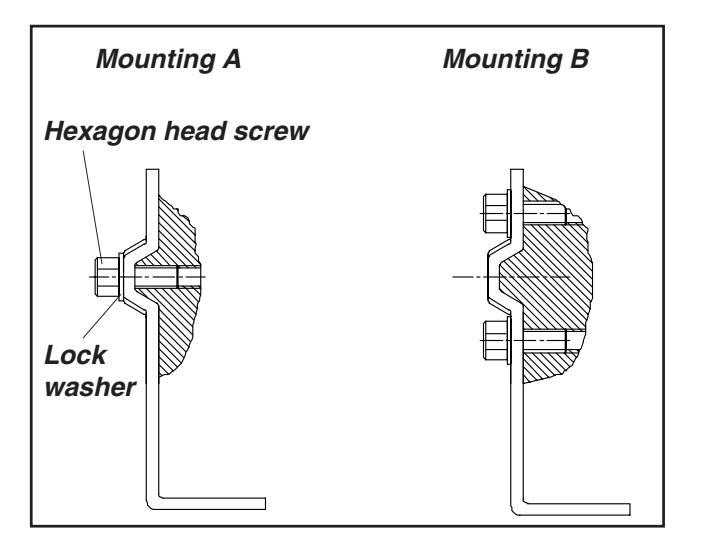

Figure 5. Yoke Actuator Mounting (according to IEC 534 part 6)

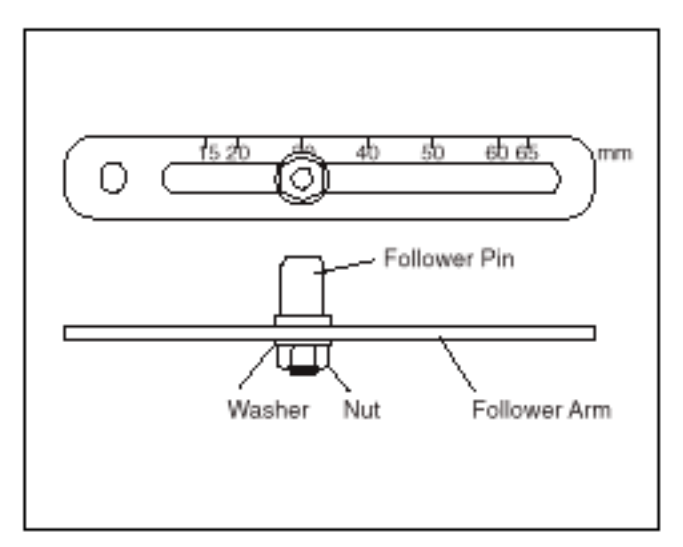

Figure 6. Follower Arm (standard)

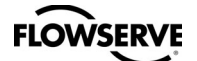

#### Mounting the positioner (Figure 7)

2. Place the positioner (1) onto the mounting block (2) of the actuator using four screws (3) Ensure the coupler fits on to the shaft of the quarter-turn connection on the partturn valve actuator.

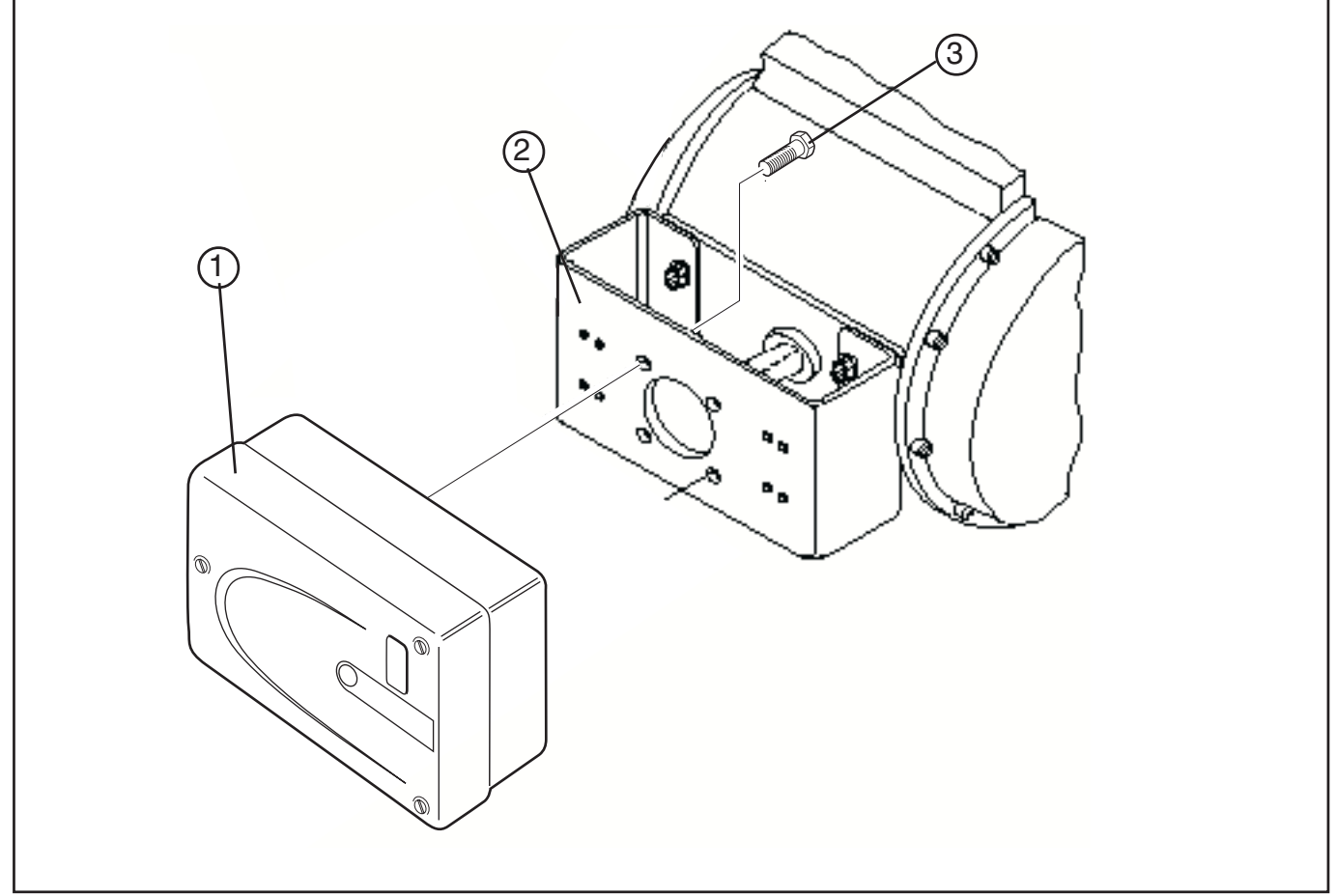

Figure 7. Mounting a Part-turn Valve Actuator in acc. with VDI/VDE3845

#### Tubing positioner to actuator 7.

After mounting has been completed, tube the positioner to the actuator using the appropriate compression fitting connectors: 500 Series positioner. Air connections: 1/4" NPT (standard air connection). Auxiliary power: Pressurized air or permissible gases, free of moisture and dust in according with IEC 770 or ISA regulator is not required. 7.0.01. Pressure range: 1,5 – 6,0 bar (22 – 102 psi). For connecting the air piping, the following notes should be observed:

1. The positioner passageways are equipped with filters, which remove medium and coarse size dirt from the pressurized air. If necessary, they are easily accessible for cleaning.

2. Supply air should meet IEC 770 or ISA 7.0.01 requirements. A coalescing filter should be installed in front of the supply air connection  $\frac{1}{2}$  (Figure 8). Now connect the air supply to the filter, which is connected to the Logix

3. With a maximum supply pressure of 6 bar (102 psi) a

4. With an operating pressure of more than 6 bar (102 psi), a reducing regulator is required.

The flow capacity of the regulator must be larger than the air consumption of the positioner (7 Nm3 /h @ 6 bar / 4,12 scfm @ 102 psi).

5. Connect the outlet connector  $\frac{1}{2}$  (Figure 8) of the positioner with tubing, independent of the action (direct or reverse).

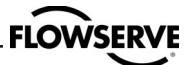

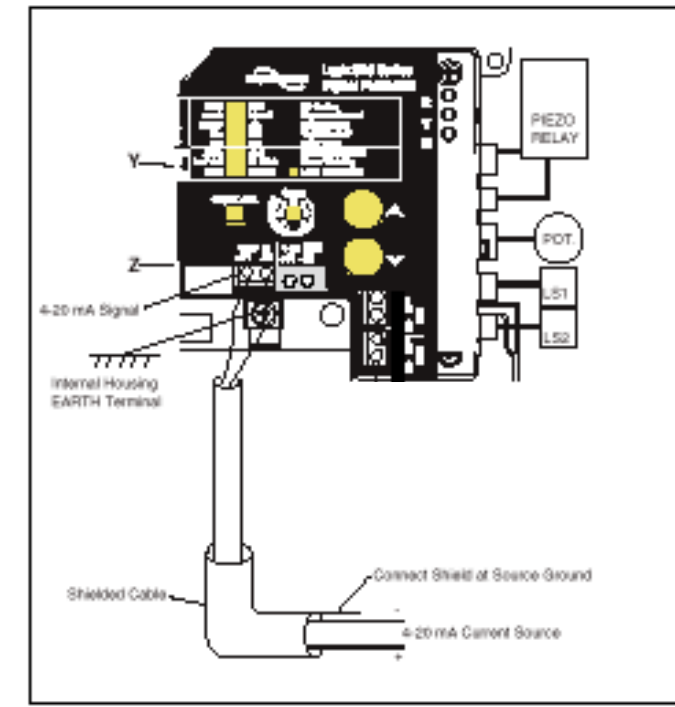

Figure 8. Connections

## 8. Wiring and grounding guidelines

Electrical connections: signal cable with cable passage (\_"NPT, or M20 x 1,5) to terminals 2 x 2,5 mm

Input signal: 4 - 20 mA

**NOTE:** Observe the minimum requirements of voltage and equivalent electrical load:

6,0 VDC / 300 $\Omega$  / at 20 mA (510si)

12,0 VDC /  $600\Omega$  / at 20 mA (520si)

The performance is ensured only for a minimum input current of 3,6 mA.

For wiring, the following notes should be observed:

**NOTE:** The input loop current signal to the Logix 500si should be in shielded cable. Shields must be tied to a ground at only one end of the cable to provide a place for environmental electrical noise to be removed from the cable. In general, shield wire should be connected at the source. (Figure 8)

Connect the 4-20 mA current source to terminals +11 and -12, see connection table.

#### 8.1 Grounding screw

The grounding screw, located inside the positioner cover, should be used to provide the unit with an adequate and reliable earth ground reference. This ground should be tied to the same ground as the electrical conduit. Additionally, the electrical conduit should be earth grounded at both ends of its run. The grounded scrrew must not be used to termingate signal shield wires.

#### **Connection Tables**

|      | Connection | Description                         |
|------|------------|-------------------------------------|
|      | +11        | Input +4-20 mA                      |
|      | -12        | Input –4-20 mA                      |
|      | +31*       | Output +4-20 mA                     |
|      | -32*       | Output -4-20 mA                     |
| 510s |            | Pneumatic output<br>signal (outlet) |
|      | ¢          | Air supply                          |

|       | Connection | Description                         |
|-------|------------|-------------------------------------|
|       | +11<br>-12 | Input +4-20 mA<br>Input -4-20 mA    |
| 520si |            | Pneumatic output<br>signal (outlet) |
|       |            | Air supply                          |

\* Optional

#### 8.2 Electromagnetic compatibility

The **Logix 500si** digital positioner has been designed to operate correctly in electromagnetic (EM) fields found in typical industrial environments. Care should be taken to prevent the positioner from being used in environments with excessively high EM field strengths (greater than 10 V/m). Portable EM devices such as hand-held two-way radios should not be used within 30 cm of the device.

Ensure proper wiring and shielding techniques of the control lines, and route control lines away from electromagnetic sources that may cause unwanted noise.

An electromagnetic line filter can be used to further eliminate noise.

In the event of a severe electrostatic discharge near the positioner, the device should be inspected to ensure correct operability. It may be necessary to recalibrate the **Logix 500si** positioner to restore operation.

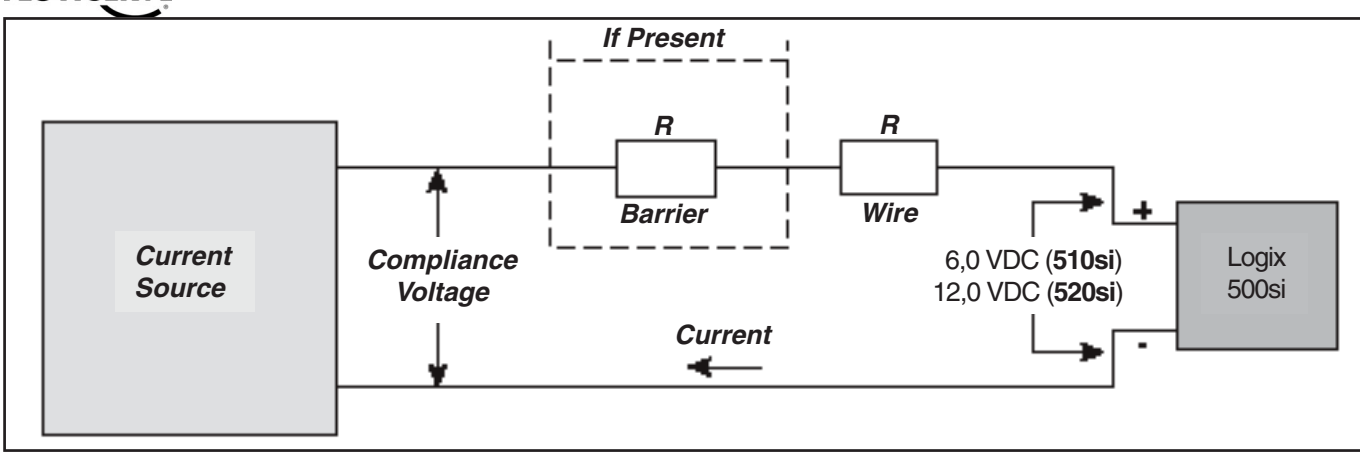

Figure 9. Compliance voltage

#### 8.3 Compliance voltage

Output compliance voltage refers to the voltage limit the current source can provide. A current loop system consists of the current source, wiring resistance, barrier resistance (if present), and the Logix 510/520 impedance.

0si

requires that the current loop system allow for a 6,0 VDC drop across the positioner at maximum

loop current.

The Logix 510si

The Logix 520si 520si

requires that the current loop system allow for a 12,0 VDC drop across the positioner at maximum loop current.

510si

510si

**CAUTION:** Never connect a voltage source directly across the positioner terminals. This could cause permanent circuit board damage.

In order to determine if the loop will support the Logix 500si, perform the following calculation:

Voltage = Compliance Voltage (@Current<sub>MAX</sub>)  $- \text{Current}_{\text{MAX}}(\text{R}_{\text{barrier}} + \text{R}_{\text{wire}})$ To support the To support the

**20si** Logix 510 the Logix 520 the calculated voltage calculated voltage must be greater must be greater than 6.0 VDC. than 12.0 VDC.

Example: DCS Compliance Voltage = 19 V

 $R_{\text{barrier}} = 300\Omega$ 

 $R_{wire} = 25\Omega$ 

 $CURRENT_{MAX} = 20 \text{ mA}$ 

Voltage =  $19 \text{ V} - 0,020 \text{ A}(300\Omega + 25\Omega) = 12,5 \text{ V}$ 

This system will support the Logix 510si, as the voltage 12,5 V is greater than the required 6,0 V. The Logix 510si has an input resistance

equivalent to  $300\Omega$  at

a 20 mA input current.

port the Logix 520si, as the voltage 12,5 V is greater than the required 12,0 V. The Logix 520si has an input resistance equivalent to  $600\Omega$  at a 20 mA input current.

This system will sup-

#### 8.4 Cable requirements

The Logix 520 si digital positioner utilizes the HART communication protocol. This communication signal is superimposed on the DC 4-20 mA current signal. The two frequencies used by the HART protocol are 1200 Hz and 2200 Hz. To prevent distortion of the HART communication, cable capacitance and cable length restrictions must be calculated. The cable length must be limited if the capacitance is too high. Selecting a cable with lower capacitance/mm rating will allow longer cable runs. In addition to cable capacitance, the network resistance also affects the allowable cable length.

$$C_{network}(\mu F) \le \frac{65\Omega}{(R_{barrier} + R_{wire} + 390\Omega)} - 0,0032$$

Example:

$$R_{\text{barrier}} = 300 \Omega$$
 (if present)

**iso**  

$$R_{wire} = 50 \ \Omega$$

$$C_{cable} = \frac{72 \ \rho F}{m} = \frac{0.000072 \ \mu F}{m}$$

$$\left[\frac{65}{(300 + 50 + 390)}\right] - 0,0032 = 0,08 \ \mu F = C_{network}(\mu F)(Max)$$

Max. Cable Length = 
$$\frac{C_{network}(\mu F)}{C_{cable}}$$

Max. Cable Length = 
$$\frac{0.08\mu F}{0.000072 \ \mu F/m}$$
 = 1111 m

To control cable resistance, No. 24 AWG cable should be used for runs less than 1500 m. For cable runs longer than this, No. 20 AWG cable should be used.

Note! When installing Logix 500si intrinsically safe, always consider the information on page 24-27.

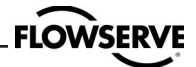

## 9. Startup

#### 9.1 Local interface operation

The Logix 500si local user interface allows the user to fully configure the operation of the positioner, tune the response, and calibrate the positioner. The Local interface consists of:

- a quick calibration button for automatic zero and span setting

- two jog buttons for manually spanning the positioner, or for local Jogging of the valve

- a switch block containing eight switches for basic configuration settings and calibration options

- a rotary selector switch for adjusting the positioner gain settings

- a 4-20 current loop calibration button accessed through a hole in the cover next to the bottom dipswitch

For indication of the operational status or alarm conditions there are 3 LEDs on the local user interface. This document describes the setting and use of the Logix 510si user interface.

#### 9.2 Initial DIP switch setting

Before placing the unit in service, set the dipswitches in the Configuration and Cal boxes to the desired control options.

**NOTE:** The switch settings in the Configuration box are activated only by pressing the Quick-Cal button (**510si**/**520si**), or by utilizing the stroke calibration features provided by a handheld or by Flowserve PC software (**520si**).

# 9.3 Configuration dipswitch setupAir Action

This must be set to match the configuration of the valve/ actuator mechanical tubing connection and spring location since these determine the air action of the system.

#### ATO (air-to-open)

Selecting ATO if increasing output pressure from the positioner is tubed so it will cause the valve to open.

#### ATC (air-to-close)

Selecting ATC if increasing output pressure from the positioner is tubed so it will cause the valve to close.

#### Signal at Closed

Normally this will be set to 4 mA for an Air-to-open actuator, and 20 mA for an Air-to-close actuator configuration.

#### <u>4 mA</u>

Makes the valve fully closed when the signal is 4mA and fully open when the signal is 20 mA.

#### <u>20 mA</u>

Makes the valve fully closed when the signal is 20 mA and fully open when the signal is 4 mA.

#### Characteristic 510si

Linear

The actuator position directly proportional to the input signal.

| S | =% |
|---|----|
| _ |    |

Characterizes the actuator response to the input signal based on a standard 30:1 equal percent rangability curve.

#### Pos. Characterization 520si

#### Linear

The actuator position directly proportional to the input signal.

#### **Optional**

If another characteristic is desired, which is set in conjunction with the next switch, labeled **Optional Pos. Char**.

#### Optional Pos. Char.

If the Pos. Characterization switch is set to **optional**, this switch is active with the following options:

#### <u>=%</u>

520si

Characterize the actuator response to the input signal based on a standard 30:1 equal percent rangability curve.

#### <u>Custom</u>

The positioner will be characterized to a custom table that must be set-up using a properly configured HART 275 handheld or other host software.

#### Tight Shutoff 510si

#### <u>On</u>

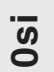

to have the positioner fully saturate the actuator closed at a signal less than 1%.

# **1**<u>Off</u>

Disables this feature.

#### • Auto Tune

This switch controls whether the positioner will auto tune itself every time the quick cal button is pressed.

#### <u>On</u>

Enables an auto tune feature that will automatically determine the positioner gain settings every time a Quick-Cal is performed based on the setting of the rotary Gain switch.

**NOTE!** There is a small black arrow indicating the selection. The slot does not indicate the chosen gain.

14

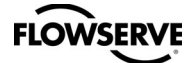

#### Figure 10. Local interface

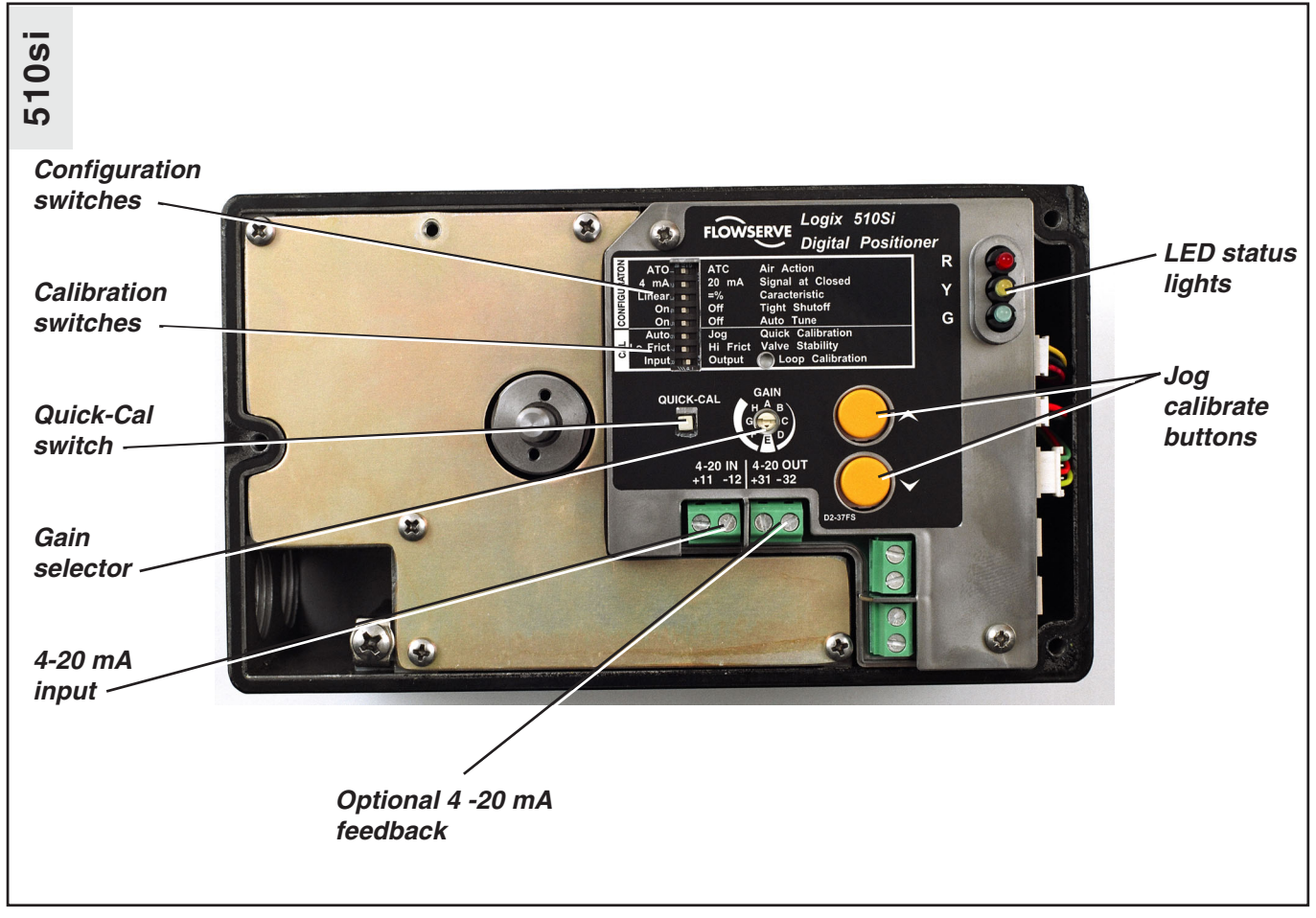

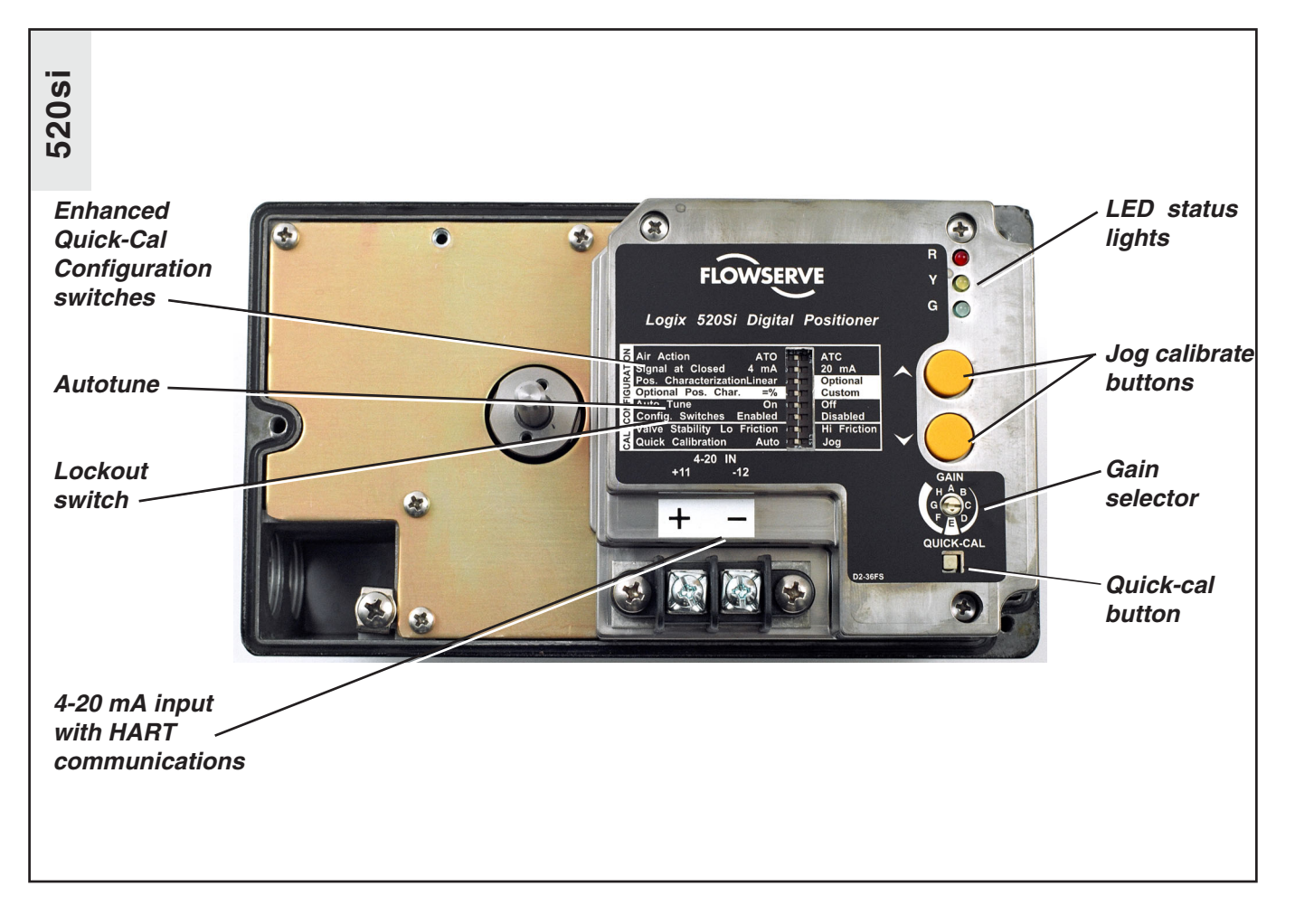

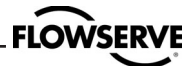

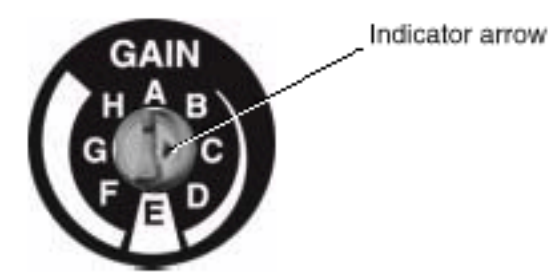

- If the rotary Gain selector switch is set to **E** with the autotune switch O**n**, a Flowserve nominal response tuning set will be calculated and used.

- If the rotary Gain selector switch is set to **D**, **C**, **B**, or **A** with the Auto Tune switch **On**, progressively lower gain settings will be calculated and used.

- If the rotary Gain selector switch is set to **F**, **G**, or **H** with the Auto Tune switch **On**, progressively higher gain settings will be calculated and used.

#### <u>Off</u>

Forces the positioner to use one of the factory preset tuning sets determined by the rotary Gain selector switch. Settings **A** through **H** are progressively higher gain predefined tuning sets. The positioner is preset to Autotune - On at the factory. This is the recomended setting.

The gain selector operates as a "live" switch. This means that changes to the switch position while the positioner is in normal operation will have immediate effect on the control algorithm.

#### Config. Switches

#### <u>Enabled</u>

The Logix **520si** will read all of the configuration switches each time a Quick-Cal is performed to determine the configuration.

520si

<u>Disabled</u> retains the last configuration in memory (from the last successful calibration) before the switch was set to Disabled. With this setting a Quick-Cal only zeros and spans the positioner.

#### 9.4 Calibration switches

#### Stability Switch

This switch adjusts the position control algorithm of the positioner for use with low friction control valves or high friction automated valves.

#### Lo frict

Optimizes the response for low friction, high performance control valves. This setting provides for optimum response times when used with most low friction control valves.

#### Hi frict

Optimizes the response for valves and actuators with high friction levels. This setting slightly slows the response and will normally stop limit cycling that can occur on high friction valves.

#### Quick calibration

#### <u>Auto</u>

Is selected if the valve/actuator assembly has an internal stop in the open and closed positions. In Auto mode the positioner will fully close the valve and register the 0% position and then open the valve to the stop to register the 100% position when performing a self-calibration. See detailed instructions in section 10.4 on how to perform an auto positioner calibration.

#### <u>Jog</u>

510si

Is selected if the valve/actuator assembly has no calibration stop in the open position and or if you want to manually set the closed position. In the Jog mode the positioner waits for the user to set the open and closed positions using the Jog buttons labeled with then  $\blacktriangle$  and  $\blacktriangledown$  arrows. See the detailed instructions in section 10.4 on how to perform a manual calibration using the "Jog" buttons.

#### Loop Calibration

This setting determines whether the input or output is calibrated when a loop calibration is initialized.

#### Input loop calibration

A loop calibration, requiring an external current source, will be started when the Loop calibration button is pressed with a small object with the switch in the Input position.

Note that the valve will be locked at its position when an input loop calibration is initiated until the calibration is completed. If a loop calibration is started with the Input loop selected on the Loop calibration Dip switch, the LED's will flash a sequence of Y-G-G-Y indicating that it is waiting for the minimum signal to be input to the positioner on terminals +11 and -12 from an external 4-20 mA current source. Normally this will be 4 mA, but if split range operation is required use the minimum current for the desired operating range. When the minimum signal value is set at the desired value, press the  $\blacktriangle$  and  $\blacktriangledown$  buttons simultaneously to proceed to the next step. The LED's will now flash a sequence of Y-G-Y-R indicating that it is waiting for the maximum signal to be input to the positioner. Normally this will be 20 mA, but if split range operation is required use the maximum current for the desired range. When the maximum signal value set at the desired value, press the  $\blacktriangle$  and  $\checkmark$  buttons simultaneously to set the span. The LED's then will flash a sequence of Y-Y-G-G indicating that the calibration is complete. The signal can now be adjusted to the desired output value without affecting the valve position. Press the ▲ and ▼ buttons simultaneously to put the unit back in operation. Note that the input calibration correlates the signal to 0% and 100% signal it does not affect the position calibration all since that calibration is done separately with the Quick-Cal button.

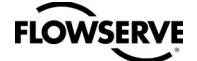

510si

Output loop calibration (optional)

Loop calibration, requiring an external current meter and power source, will be started when the Loop calibration button is pressed with a small object with the switch in the Output position.

If a loop calibration is started with the **Output** loop selected on the Loop calibration Dip switch, the LED's will flash a sequence of Y-G G-G indicating that it is waiting for the 0% signal to be adjusted using the  $\blacktriangle$  and  $\bigtriangledown$  buttons for the output current loop on positioner on terminals +31 and -32. (Note that the loop must be externally powered with a voltage between 12VDC and 40VDC and a current meter used to measure the current in the loop). Normally this will be 4 mA, but if split range operation is required adjust to the minimum current for the desired range. When the 0% signal value is set at the desired value, press the  $\blacktriangle$  and  $\checkmark$  buttons simultaneously to proceed to the next step.

The LED's will now flash a sequence of Y-R-G-Y indicating that it is waiting for the 100% signal to be adjusted using the  $\blacktriangle$  and  $\checkmark$  buttons for the output current loop. Normally the 100% setting will be 20 mA, but if split range operation is required adjust to the maximum current for the desired range. When the 100% signal value set at the desired value press the  $\blacktriangle$  and  $\checkmark$  buttons simultaneously to complete the calibration.

**WARNING:** During the Quick-Cal operation the valve may stroke unexpectedly. Notify proper personnel that the valve will stroke, and make sure the valve is properly isolated.

#### 9.5 Quick-Cal Operation

The Quick-Cal button is used to locally initiate a calibration of the positioner. Pressing and holding the Quick-Cal button for approximately three seconds will initiate the calibration. If the Config-Switches option is enabled, the settings of all the configuration switches are read and the operation of the positioner adjusted accordingly. The Gain Selector switch is also read and action will be taken to adjust the gain according to the settings of the calibration switches as described in the previous section. A Quick-Cal can be aborted at any time by briefly pressing the Quick-Cal button and the previous settings will be retained.

If the Quick calibration switch (not to be confused with the Quick-Cal button) is set to Auto and the valve/actuator assembly has the necessary internal stops, the calibration will complete automatically. While the calibration is in progress you will notice a series of different lights flashing indicating the calibration progress. When the lights return to a sequence that starts with a green light, the calibration is complete. (See the appendix for an explanation of the various light sequences.)

**WARNING:** When operating using local control of the valve, the valve will not respond to external commands. Notify proper personnel that the valve will not respond to remote command changes, and make sure the valve is properly isolated.

If the Quick calibration switch is set to Jog, the calibration will initially close the valve then cause a small jump in the valve position. The jog calibration process will only allow the user to manually set the span; zero position is automatically always set at the seat. If an elevated zero is needed a handheld or other PC based configuration software is required.

The LEDs will then flash in a sequence of Y-R-R-G (yellow-red-red-green) which indicates the user must now use the Jog keys to manually position the valve to the desired 100% position. Now press both Jog buttons simultaneously to proceed to the next step. The valve will then stroke and then wait while flashing the Y-R-R-G sequence again, allowing the user to adjust the valve position a second time to exactly 100% using the Jog buttons. When the stem is properly positioned press both Jog buttons simultaneously again to register the 100% position and proceed. No more user actions are required while the calibration process is completed.

When the lights return to a sequence that starts with a green light the calibration is complete. (See the appendix for an explanation of the various light sequences.)

**Note:** It is recommended that the first time a Logix 510si is installed on a new actuator that a second QUICK-CAL be performed.

**WARNING:** When operating using local control of the valve, the valve will not respond to external commands. Notify proper personnel that the valve will not respond to remote command changes, and make sure the valve is properly isolated.

**Local control of valve position** — Can be done from the user interface by holding both jog buttons and then simultaneously pressing the Quick-Cal button. While in this mode the LEDs will flash a Y-G-R-R (yellowgreen-red-red) sequence. To exit the local control mode and return to normal operation, briefly press the Quick-Cal button.

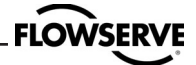

**Factory reset** — hold Quick-Cal button while applying power and all of the internal variables including calibration will be reset to factory defaults. The positioner must be re-calibrated after a factory reset.

Tag names and other user configured limits, alarm settings, and valve information will also need to be restored. A factory reset will always reset the command source to analog 4-20 mA.

**Special settings**—several adjustments to the Logix 520 such as split-range, MPC, soft stop, etc. cannot be set using the local interface.

To set these parameters please refer to the appropriate communications tool manual.

#### 9.6 HART 275 Handheld Communictor

The Logix 520 si supports and is supported by the HART 275 Handheld Communicator. The DD and the manuals listed below can be obtained from the HART Communication Foundation or from your Flowserve representative. For more information please see the following guides:

• Product Manual for the HART Communicator

Logix 520 si Digital Positioner with HART 275
 Communicator User Guide

# 9.7 Use of softtools communication software

Flowserve corporation has written custom configuration and diagnostic software for the Logix 500 si series called

SoftTools™. This software and the SoftTools Quick Start Guide are available from a Flowserve representative.

#### 9.8 Integration of third-party software

The Logix 520 si positioner can be used with:

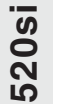

S

– Siemens PDM<sup>™</sup>

- Fisher Rosemount AMS™

520si

520si

## FLOWSERVE \_\_\_\_\_

# 10. Status codes

|    | Colors | Identifie | er Indication and resolution                                                                     |
|----|--------|-----------|--------------------------------------------------------------------------------------------------|
| 0  | à      |           | Any sequence starting with a Green light flashing first is a normal operating mode and           |
|    |        |           | indicates that there are no internal problems.                                                   |
|    | GGGG   | 1         | No errors, alerts, or warnings; and the unit is in analog control mode.                          |
|    | GGGY   | 2         | MPC active - The command is below the user set limit for tight shutoff feature. This is a normal |
|    |        |           | condition for a closed valve. The factory default setting is 1% command. To clear the condition  |
|    |        |           | use handheld or Flowserve supplied software to reset the MPC if the range is incorrect or        |
|    |        |           | adjust the command signal above the specified MPC value.                                         |
|    | GGYG   | 3         | Digital command mode - The analog 4-20 mA input signal is ignored in this mode and a             |
|    |        |           | handheld or Flowserve supplied software is needed to change the position command.                |
| Ő  |        |           | (Note a factory reset is the only method to reset the command back to analog control mode        |
| 52 |        |           | from the local interface if a PC or handheld configurator is not available. A reset will cause   |
|    |        |           | the loss of other data).                                                                         |
|    |        |           | (See page XX for more information)                                                               |
|    | GGYR   | 4         | Initializing, or LED test mode - This sequence should only be visible for 3 sequences            |
|    |        |           | when powering up the unit.                                                                       |
|    | GGRG   | à 5       | Cycle limit - The cycle limit set by the user has been exceeded. To clear use handheld           |
|    |        |           | or Flowserve supplied software to reset.                                                         |
|    | GGRY   | 6         | Travel limit -The total accumulated travel limit set by the user has been exceeded. To clear     |
|    |        |           | use handheld or Flowserve supplied software to reset.                                            |
|    | GYYR   | 7         | Soft Stop Lower - The unit is being commanded to exceed a user defined lower travel limit        |
|    |        |           | and the internal software is holding the position at the limit. To clear the condition use       |
|    |        |           | handheld or Flowserve supplied software to reset the limit if more travel is needed or adjust    |
| S. |        |           | the command signal back in the specified range.                                                  |
| 20 | GYRY   | 8         | Soft Stop Upper - The unit is being commanded to exceed a user defined upper travel              |
| ŝ  |        |           | limit and the internal software is holding the position at the limit. To clear the condition     |
|    |        |           | use handheld or Flowserve supplied software to reset the limit if more travel is needed or       |
|    |        |           | adjust the command signal back in the specified range.                                           |
|    | GRYR   | 9         | Position Lower - The position has reached or is exceeding a user defined lower travel            |
|    |        |           | indicator similar to a limit switch indicator. To clear the condition use handheld or            |
|    |        |           | Flowserve supplied software to reset the indicator if more travel is needed or adjust the        |
|    |        |           | command signal back in the specified range.                                                      |
|    | GRRY   | 10        | Position Upper - The position has reached or is exceeding a user defined upper travel            |
|    |        |           | indicator similar to a limit switch indicator. To clear the condition use handheld or            |
|    |        |           | Flowserve supplied software to reset the indicator if more travel is needed or adjust the        |
|    |        |           | command signal back in the specified range.                                                      |

|   | Y    |                                                                                       | Any sequence starting with a yellow light indicates that the unit is in a special calibration or |  |
|---|------|---------------------------------------------------------------------------------------|--------------------------------------------------------------------------------------------------|--|
|   |      |                                                                                       | test mode, or that there was a calibration problem.                                              |  |
|   | YGYG | 11                                                                                    | Signature test in progress - This is a test initiated by Flowserve supplied software that        |  |
| S |      |                                                                                       | can only be cancelled by that software.                                                          |  |
| 5 | YYYG | 12                                                                                    | Loop Calibration in Progress - Calibration sequence controlled by a handheld or                  |  |
| വ |      |                                                                                       | Flowserve supplied software that can only be cancelled by that software.                         |  |
|   | YRGG | 13                                                                                    | Stroke Calibration in Progress - Calibration sequence started either using the local             |  |
|   |      | Quick-Cal button or by a handheld or Flowserve supplied software. It may be cancelled |                                                                                                  |  |
|   |      |                                                                                       | by briefly pushing the Quick-Cal button.                                                         |  |
|   | YGRR | 14                                                                                    | JOG Control Mode - the unit has been placed in a local override mode where the valve             |  |
|   |      |                                                                                       | can only be stroked using the two local jog buttons. It may be cancelled by briefly pushing      |  |
|   |      |                                                                                       | the Quick-Cal button.                                                                            |  |

\_\_\_\_\_ 19

| 20      |      |    | FLOWSERVE                                                                                                    |
|---------|------|----|----------------------------------------------------------------------------------------------------|
|         | YYGG |    | Calibration complete - indicates that a 4-20 command calibration is complete. This pause                                     |
| ő       |      |    | allows the signal to be adjusted without affecting the valve position. Press the $\Lambda$ and $\nabla$ buttons              |
| 51      |      |    | simultaneously to put the unit back inoperation.                                                                             |
|         | YYYR | 15 | <b>Command 0 saturated</b> - Calibration error indicating that the 4-20 mA signal corresponding                              |
|         |      |    | to 0% position was out of range. Adjust the signal to the correct range and re-do the                                        |
|         |      |    | calibration. This error may be cleared by briefly pushing the Quick-Cal button, which will                                   |
|         |      |    | force the positioner to use the parameters from the last good calibration.                                                   |
|         | YYRY | 16 | Command 100 saturated - Calibration error indicating that the 4-20 mA signal                                                 |
|         |      |    | corresponding to 100% position was out of range. Adjust the signal to the correct range and                                  |
|         |      |    | re-do the calibration. This error may be cleared by briefly pushing the Quick-Cal button,                                    |
|         |      |    | which will force the positioner to use the parameters from the last good calibration.                                        |
|         | YYRR | 17 | <b>Command span</b> - Calibration error indicating that the 4-20 mA signal was below the                                     |
|         |      |    | minimum calibration span. The minimum calibration span is 1.28 mA. This error may be                                         |
|         |      |    | cleared by briefly pushing the Quick-Cal button, which will force the positioner to use the                                  |
|         |      |    | parameters from the last good calibration.                                                                                   |
|         | YRRG | 18 | Waiting for JOG set point from User - only used during Jog calibration see explanation                                       |
|         |      |    | in Quick-Cal section of main document for operation.                                                                         |
|         | YRYG | 19 | Setting IL Offset (in Stroke Cal) - An automatic step in the calibration process that is done                                |
|         |      |    | with the valve at 50% position. This must be completed for proper calibration.                                               |
|         | YRYY | 20 | Feedback no-motion during calibration - Indicates that there was no motion of the                                            |
|         |      |    | actuator based on the current stroking time configuration. Check linkages and air supply                                     |
|         |      |    | to make sure the system is properlyconnected. If the time out occurred because the actuator                                  |
|         |      |    | is very large then simply retry the Quick-Cal and the positioner will automatically adjust for                               |
|         |      |    | a larger actuator by doubling the time allowed for movement. This error may be cleared                                       |
|         |      |    | by briefly pushing the Quick-Cal button, which will force the positioner to use the                                          |
|         |      |    | parameters from the last good calibration.                                                                                   |
|         | YRYR | 21 | Feedback 0 saturated - Calibration error indicating that the position sensor was out of                                      |
|         |      |    | range during the calibration. To correct the condition, adjust the positioner mounting, linkage                              |
|         |      |    | or feedback potentiometer to move the position sensor back into range then restart the calibration.                          |
|         |      |    | This error may be cleared by briefly pushing the Quick-Cal button, which will force the                                      |
|         |      |    | positioner to use the parameters from the last good calibration.                                                             |
| YRRY 22 |      | 22 | Feedback 100 saturated - Calibration error indicating that the position sensor was out of                                    |
|         |      |    | range during the calibration. To correct the condition, adjust the positioner mounting, linkage                              |
|         |      |    | or feedback potentiometer to move the position sensor back into range then restart the calibration.                          |
|         |      |    | This error may be cleared by briefly pushing the Quick-Cal button, which will force the                                      |
|         |      |    | positioner to use the parameters from the last good calibration.                                                             |
|         | YRRR | 23 | Feedback span - The range of motion of the position feedback arm was too small. Check                                        |
|         |      |    | for loose linkages and/or adjust the feedback pin to a position closer to the follower arm pivot                             |
|         |      |    | to create a larger angle of rotation. This error may be cleared by briefly pushing the                                       |
|         |      |    | Quick-Cal button, which will force the positioner to use the parameters from the last                                        |
|         |      |    | good calibration.                                                                                                    |
|         | YRGR | 24 | Feedback unstable during calibration - Check for loose linkages or loose position                                            |
|         |      |    | sensor. This error may be cleared by briefly pushing the Quick-Cal button, which will force                                  |
|         |      |    | the positioner to use the parameters from the last good calibration.                                                         |
| -       | YGGG | 17 | <b>4-20 mA output 0%</b> - Waiting for the user to adjust the 0% 4-20 mA output during calibration.                          |
| ŀ       | YCCP | 18 | <b>4-20 mA input 0%</b> - Waiting for 0% 4-20 mA command input during command calibration.                                   |
| +       | ruun | 19 | <b>Jog 0%</b> - Waiting for 0% position JOG set point from User - only used during Jog Calibration                           |
|         | YGYY | 20 | <b>4-20 mA output 100%</b> - Waiting for the user to adjust the 100% 4-20 mA output during calibration                       |
| ŏ       | YGYR | 21 | <b>4-20 mA input 100%</b> - Waiting for 100% 4-20 mA command input during command calibration.                               |
| 51      | YGRY | 22 | <b>Analog output span too small</b> - The span must be calibrated to a range greater than 3.0 mA.                            |
|         |      |    | This error may be cleared by briefly pushing the quick-cal button, which will force the positioner                           |
|         |      |    | to use the parameters from the last good calibration or if the $\blacktriangle$ and $\blacktriangledown$ buttons are pressed |
|         |      |    | simultaneously the calibrated span will be used even though it is less than the recommended                                  |
|         |      |    | range.                                                                                                    |
|         | YRGY | 25 | Feedback unstable setting IL Offset - Check for loose linkages or loose positioner sensor.                                   |
|         |      |    | This can also be caused by over tightened packing, very sticky packing, or very high                                         |
|         |      |    | gain settings. This error may be cleared by briefly pushing the Quick-Cal button, which                                      |
|         |      |    | will force the positioner to use the parameters from the last good calibration.                                              |

| <b>FLOWSERVE</b> |
|------------------|
|                  |

|     | Colors Id | dentifier | Indication and resolution                                                                       |
|-----|-----------|-----------|-------------------------------------------------------------------------------------------------|
| F   | <b>}</b>  |           | Any sequence starting with a red light indicates that there is an operational problem with      |
|     |           |           | the unit.                                                                                       |
|     | RGRR      | 26        | Position Deviation - The position has exceeded user defined error band between                  |
|     |           |           | command and position.                                                                           |
|     | RYYY      | 27        | Hall sensor non-motion - Check to make sure the air supply is connected. This error may         |
|     |           |           | be cleared by briefly pushing the Quick-Cal button, which will force the positioner to use      |
|     |           |           | the parameters from the last good calibration. If the positioner still does not operate replace |
|     |           |           | the pneumatic relay assembly.                                                                   |
|     | RYYR      | 28        | Hall sensor lower position - Check to make sure the air supply is connected. This error         |
|     |           |           | may be cleared by briefly pushing the Quick-Cal button, which will force the positioner to      |
|     |           |           | use the parameters from the last good calibration. If the positioner still does not operate     |
| S   |           |           | replace the pneumatic relay assembly.                                                           |
| 20  | RYRY      | 29        | Hall sensor upper position - Check to make sure the air supply is connected. This error         |
| S   |           |           | may be cleared by briefly pushing the Quick-Cal button, which will force the positioner to      |
|     |           |           | use the parameters from the last good calibration. If the positioner still does not operate     |
|     |           |           | replace the pneumatic relay assembly.                                                           |
|     | RRGG      | 30        | 1,23 V reference - Bad electronic assembly, replace.                                            |
|     | RRGR      | 31        | 12-bit A/D reference - Bad electronic assembly, replace.                                        |
|     | RRYG      | 32        | Temperature limit - The internal positioner temperature is currently exceeding                  |
|     |           |           | operational limits of -40 °C (-40 °F) or 85 °C (185 °F).                                        |
|     | RRYY      | 33        | Piezo voltage - Bad electronic assembly, replace.                                               |
|     | RRYR      | 34        | Board current high - Check internal wiring and connectors for electrical shorts, if no          |
|     |           |           | shorts bad electronic assembly, replace.                                                        |
| 0s  | RRRG      | 35        | 12-bit D/A reference - Bad electronic assembly, replace.                                        |
| Ñ   | RRRY      | 36        | EEprom checksum error - The checksum of the internal data has become corrupted.                 |
| LC) |           |           | Cycle power and complete a Quick-Cal if needed. Check internal data to verify correct           |
|     |           |           | settings. If the error still occurs, bad electronic assembly, replace.                          |

### 11. Version number checking

The version number of the embedded code may be checked at any time except during a calibration by holding down the  $\blacktriangle$  button. This will not alter the operation of the unit other than to change the blink sequence to 3 blinks indicating the major version number. Holding the  $\blacktriangledown$  button will give the minor version number without affecting operation. The version codes are interpreted by adding up the numbers assigned according to the following table:

| Color  | First blink value | Second blink value | Third blink value |
|--------|-------------------|--------------------|-------------------|
| Green  | 0                 | 0                  | 0                 |
| Yellow | 9                 | 3                  | 1                 |
| Red    | 18                | 6                  | 2                 |

For example if holding the  $\blacktriangle$  button gave a G-G-R code, and holding the  $\blacktriangledown$  button gave a Y-Y-G code then the resulting version number would be (0+0+2).(9+3+0) or version 2.12.

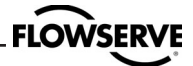

### **12.** Limit switch unit (Optional)

#### **CAUTION!**

The installation of explosion proof electrical equipment must comply with the procedures contained in the certificates of conformance. Country specific regulations may apply. Electrical safety is determined only by the power supply device.

(Positioner operation with limited voltage only).

#### 12.1 General

The Logix 500si digital positioner can be equipped with an additional limit switch unit.

#### 12.2 Model selection

To select the suitable Logix 500si version see product information.

#### 12.3 Principle of operation

#### (Figure 11)

The stroke of the diaphragm actuator or the rotary angle of the rotary valve actuator is picked up by a stroke lever or by a coupling at the actuator connection. The lever/ coupling moves the vane into the slot of the limit switches LS1 or LS2 via shaft. The sensors are designed as a proximity vane type switch. The switching function is triggered if a ferromagnetic object (vane) is inserted between the coils. The switching point can be set by adjustment of the vane.

#### **12.4 Installation**

The limit switch unit is delivered already fitted to the positioner and can not be retrofitted.

#### Switches (Figure 11)

Install 3 x screws (1) into positioner housing. Install PC board (2) on screws (1), secure with 3 x screws (3). Install cam assembly (4) and secure with screws.

install cam assembly (4) and secure with screws

To connect switches — see termination table.

#### For units installed in Hazardous areas special installation caution and procedure is required.

#### To adjust switches

Loosen 2 x screws on top of cam assembly, rotate cams to desired switching position.

Tighten screws on the cam assembly.

#### 12.5 Start-up

After the Logix 500si digital positioner start-up in accordance with the application is complete, the limit switch unit can be adjusted and operation can be effected. For adjustment remove the positioner cover.

- 1. Loosen the two screws on puck (4), figure 11.
- 2. Move the positioner to the first switching position.

3. Set the switching point of the limit switch by adjusting the lower arm of the lower switch (LS2).

4. Move the positioner to second switching position (LS2).

5. Set the switching point of the limit switch by adjusting the cam of the upper switch.

6. Tighten the two screws on puck (4), figure 11.

7. Check the two switching points and repeat the adjustment steps 1 to 6, if necessary.

Figure 11. Limit switch

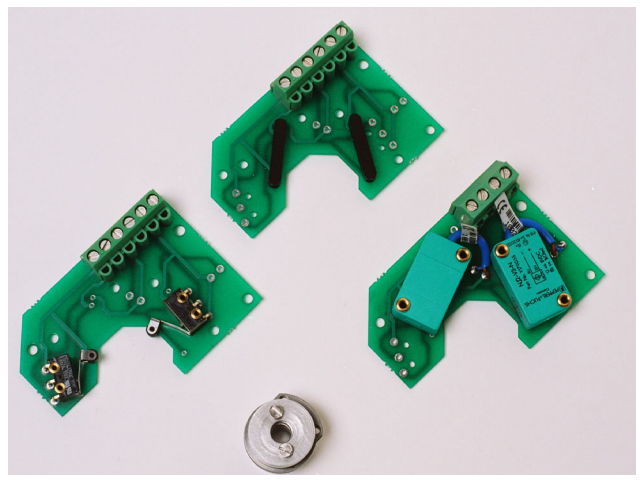

Figure 12. Switch types

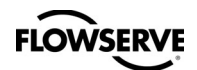

#### Switch connection

Namur sensors

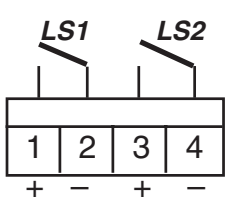

Mechanical or Proximity switches

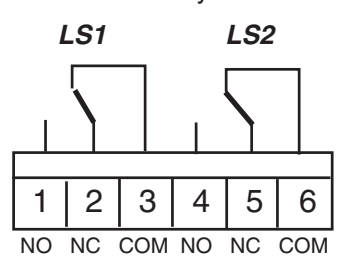

#### 12.5 Technical Data

0

- LS1

LS2

| Mechanical switches D2-SP14M |                                       |  |
|------------------------------|---------------------------------------|--|
| Туре                         | SPDT                                  |  |
| Size                         | Sub Sub miniature                     |  |
| Rating                       | 3 A/125 V AC                          |  |
|                              | 2 A/30 V DC                           |  |
| Proximity switches D2-SP14P  |                                       |  |
| Туре                         | SPDT                                  |  |
| Rating                       | 5 W/250 mA/30 V DC/125 V AC           |  |
| Operating time               | 0.7 ms                                |  |
| Breakdown voltage            | 200 VDC                               |  |
| Contact resistance           | 0.1 Ω                                 |  |
| Mechanical/electrical life   | >50 x 10 <sup>6</sup> operations      |  |
| Namur sensors D2-SP14N       | P&F NJ2-V3-N                          |  |
| Туре                         | Proximity DIN 19234 NAMUR             |  |
| Load current                 | ≤ 1 mA ≤ 3 mA                         |  |
| Voltage range                | 5 - 25 VDC                            |  |
| Hysteresis                   | 0.2 %                                 |  |
| Temp                         | –20°C to 85°C (–4°F to 185°F)         |  |
| Namur sensors D2-SP14        | P&F SJ2-S1N                           |  |
| Туре                         | Proximity DIN 19234 NAMUR             |  |
| Load current                 | ≤ 1 mA ≤ 3 mA                         |  |
| Voltage range                | 5 - 25 VDC                            |  |
| Hysteresis                   | 0.2 %                                 |  |
| Temp                         | –25°C to 100°C (–13°F to 212°F)       |  |
| Namur sensors D2-SP14        | P&F SJ2-SN                            |  |
| Туре                         | Proximity DIN 19234 NAMUR             |  |
| Load current                 | ≤ 1 mA ≤ 3 mA                         |  |
| Voltage range                | 5 - 25 VDC                            |  |
| Hysteresis                   | 0.2 %                                 |  |
| Temp                         | -40°C to 100°C (-40°F to 212°F)       |  |
| Namur sensors D2-SP14        | P&F SJ2-N                             |  |
| Туре                         | Proximity DIN 19234 NAMUR             |  |
| Load current                 | $\leq 1 \text{ mA} \leq 3 \text{ mA}$ |  |
| Voltage range                | 5 - 25 VDC                            |  |
| Hysteresis                   | a a a/                                |  |
| Typetoroolo                  | 0.2 %                                 |  |

# 13. Trouble shooting

| Logix 500 s | i symptoms | and solutions |
|-------------|------------|---------------|
|-------------|------------|---------------|

| Failure                     | Probable Cause                                                                                                    | Corrective action                                                                                                    |
|-----------------------------|----------------------------------------------------------------------------------------------------|----------------------------------------------------------------------------------------------------|
| No LED is blinking          | 1. Current source below 3,6 mA<br>2. Incorrect wiring polarity                                                                     | <ol> <li>Verify current source supplies at least 3,6 mA</li> <li>Check wiring for correct polarity</li> </ol>                                                                                                    |
| Erratic communications      | <ol> <li>Current source bandwidth not<br/>limited to 25Hz</li> <li>Maximum cable length or cable<br/>impedance exceeded</li> </ol> | <ol> <li>Maximum allowable current source rate of<br/>change is 924 mA per second</li> <li>Check cable conductor size, length and<br/>capacitance. Refer to Cable Requirements on<br/>page 13.</li> </ol>                                                                                    |
|                             | 3. HART modem connected to<br>PC RS-232 port not receiving<br>enough power                                                         | 3. Verify laptop battery is not low                                                                                                    |
| 520si                       | 4. Interference with I.S. barrier<br>5. Current source stripping (filtering)<br>HART signal                                        | 4. Must use HART compatible I.S. barrier<br>5. Use the HART filter (VHF) available from<br>Flowserve (FLS part-No. 10156843)<br>Alternatively a 250 $\Omega$ and a 22 $\mu$ F capacitor,<br>installed according to the following schematic<br>drawing can be used to establish communication |
|                             |                                                                                                    | Control system                                                                                                    |
| Unit does not respond       | 1. Unit is in digital command mode                                                                                                 | 1. Switch to analog command mode with handheld                                                                                                    |
| to analog commands          |                                                                                                    | communicator or Soft Tools.                                                                                                    |
| Valve position reading      | 2. Error occurred during calibration                                                                                               | 2. Correct calibration error. Recalibrate     1. Reposition sensor                                                                                                    |
| is not what is expected     | is off 180 degrees                                                                                                    |                                                                                                    |
|                             | 2. Stroke not calibrated                                                                                                    | 2. Calibrate stroke                                                                                                    |
|                             | 3. Tight shutoff MPC (Minimum                                                                                                    | 3. No action                                                                                                    |
|                             | position cutoff) is active                                                                                                    | 4 No action                                                                                                    |
|                             | 4. Custom characterization or soli<br>stops active                                                                                 |                                                                                                    |
| Position is driven fully    | 1. Stroke not calibrated                                                                                                    | 1. Calibrate valve stroke                                                                                                    |
| open or closed and will     | 2. Inner-loop hall sensor not connected                                                                                            | 2. Verify hardware connections                                                                                                    |
| not respond to command      | 3. Wrong air action entered in software                                                                                            | 3. Check ATO (Air-to-open) and ATC (Air-to-Close)                                                                                                    |
|                             |                                                                                                    | settings. Recalibrate                                                                                                    |
|                             | 4. Actuator tubing backward                                                                                                    | 4. Verify ATO/ATC actuator tubing                                                                                                    |
|                             | 5. Electro-prieumatic converter                                                                                                    | 5. nepiace electro-prieumatic converter                                                                                                    |
|                             | 6. Control parameter inner-loop offset                                                                                             | 6. Adjust inner-loop and see if proper control                                                                                                    |
|                             | is too high/low resumes                                                                                                    |                                                                                                    |
| Sticking or hunting         | 1. Contamination of the                                                                                                    | 1. Check air supply for proper filtering and meeting                                                                                                    |
| operation of the positioner | electro-pneumatic converter.                                                                                                    | ISA specifications ISA-7.0.01                                                                                                    |
|                             | 2. Control tuning parameters not correct                                                                                           | 2. Lower proportional gain settings                                                                                                    |

**14.** Certificates

| Signation Service            | • Construction of the intermediation of the intermediatintermediation of the intermediation of the |
|------------------------------|----------------------------------------------------------------------------------------------------|
| Single Certification Service | State     State     State       13     EXERCISE     State     State       14     Exercise     State     State       15     Exercise     State     State     State       16     Exercise     State     State     State       17     Exercise     State     State     State     State       18     Exercise     State     State     State     State     State       19     Exercise     State     State     State     State     State       19     Exercise     State     State     State     State     State     State       19     Exercise     State     State     State     State     State     State       19     Exercise     State     State     State     State     State     State       10     Exercise     State     State     St                                                                                                    |

| Certification Service | And the standard of the standard of the standa |  |
|-----------------------|----------------------------------------------------------------------------------------------------|--|
| Certification Service | 3       Deted       12 June 2003         3       Deted       12 June 2004         Ansel       28 January 2004         Ar Sensor S12-SN, PTB certificate no. PTB 00ATEXQ049X,         anteria       28 January 2004         ar Sensor S12-SN, PTB certificate no. PTB 00ATEXQ049X,         anteria       28 January 2004         ar Sensor S12-SN, PTB certificate no. PTB 00ATEXQ049X,         anteria       1         anteria       1         ante                                                                                                    |  |
|                       | EC TYPE - EXAMINATION CERTIFICATE NUMBER       Sire 02ATEX224:         CERTIFICATE NUMBER       1 (ONE)         VARUATION NUMBER       1 (ONE)         VARUATION NUMBER       1 (ONE)         VARUATION NUMBER       1 (ONE)         VARUATION NUMBER       1 (ONE)         VARUATION NUMBER       1 (ONE)         VARUATION NUMBER       1 (ONE)         VARUATION NUMBER       1 (ONE)         Pepperi and Fuchs Slotted Type Namu<br>Properi and Fuchs Slotted Type Namu<br>Properi and Fuchs Slotted Type Namu<br>Properi and Fuchs Slotted Type Namu<br>Properi and Fuchs Slotted Type Namu<br>Properi and Fuchs Slotted Type Namu<br>Properi and Fuchs Slotted Type Namu<br>Properi and Fuchs Slotted Type Namu<br>Properi and Fuchs Slotted Type Namu<br>Properi and Fuchs Slotted Type Namu<br>Properi and Fuchs Slotted Type Namu<br>Properi and Fuchs Slotted Type Namu<br>Properion of the following certificat<br>Properion of the following certificat<br>Properiod Properi Properiod Properiod Properiod                                                                                                    |  |

#### 26 \_\_\_\_\_

| Certification Service |                          | Dated 28 January 2004                       | Date         Description           23 Sep 03         Numeptitue Logix 500si           15 Oct 03         MV Positioner D2           27 Jun 03         Switch Board D2/500si Positioner D2           27 Jun 03         Switch Board D2/500si Positioner           27 Jun 03         Switch Board D2/500si Positioner           27 Jun 03         Switch Board D2/500si Positioner           27 Jun 03         Switch Board D2/500si Positioner           27 Jun 03         Switch Board D2/500si Positioner           27 Jun 03         Switch Board D2/500si Positioner           27 Jun 03         Switch Board D2/500si Positioner           27 Jun 03         Switch Board D2/500si Positioner           27 Jun 03         Switch Board D2/500si Positioner           28 SJ2-5N, SJ2-5N, SJ2-5N, SJ2-3N are used, the equipment shall be aure of 78° card a temperature of 78° card a temperature dass of 74.           at are detailed in the table below shall still be maintained or FTB 00A/TEX032X.         Ull           Vot applicable,         Ull         25 mA           Simple apparatus         In         25 mA           PTB 00A/TEX032X         Ull         25 mA           Mot applicable,         In         7           PR         POIP         25 mA | a 3 of 4 Reis Lano. Ecclesion, Creater, CH 404, Ergland<br>Tei: +44 (b) 1244 670800 Ere +44 (b) 1244 811500<br>Sira Certification Service is a service of Sina Teal & Cartification Ltd<br>Bit 17721 28-1-am-04, 095-104                                                                          |
|-----------------------|--------------------------|---------------------------------------------|----------------------------------------------------------------------------------------------------|----------------------------------------------------------------------------------------------------|
|                       | EC TYPE-EXAMINATION CERT | VARIATION NUMBER 1 (ONE)                    | Number     Sheet     Rev       214011     1 of 1     1       D2-4514C     1 of 1     -       D2-4514C     1 of 1     -       D2-4514C     1 of 1     -       D2-4514C     1 of 1     -       D2-4514C     1 of 1     -       D2-4514R21 sitk layer 1     1 of 1     -       D2-14 R21 sitk layer 1     1 of 1     -       D2-14 R21 sitk layer 1     1 of 1     -       D2-14 R21 sitk layer 1     1 of 1     -       D2-14 R21 sitk layer 1     1 of 1     -       D2-14 R21 sitk layer 1     1 of 1     -       D2-14 R21 sitk layer 1     1 of 1     -       D2-14 R21 sitk layer 1     1 of 1     -       D2-14 R21 sitk layer 1     1 of 1     -       D2-14 R21 sitk layer 1     1 of 1     -       1 D2-14 R21 sitk layer 1     1 of 1     -       1 D2-14 R21 sitk layer 1     1 of 1     -       1 Recetting switch     -     -       2 Stocks Read Proximity Switch     -       99045 Read Proximity Switch     -       Namur Proximity Switch     -                                                                                                    | Page<br>ST&C (Chester) Form 9205 Issue 1                                                                                                    |
| Certification Service | ARIATION                 | Dated 12 June 2003<br>Dated 28 January 2004 | X         U         =         15           U         =         15         X           N         U         =         100           X         U         =         100           X         U         =         100           X         U         =         100           Y         I         =         100           Y         I         =         100           U         =         30         F           U         =         30         F           U         =         30         F           U         =         30         F           U         =         30         F           U         =         30         F           U         =         30         F           U         =         30         F           U         =         30         F           U         =         30         F           U         =         30         F           U         =         30         F                                                                                                    | Sira Certification Service<br>Rate Lane Eceletic, Chestin, Chestin, Engand<br>Tei-Hu (1) 1244 801300 Far: 44 (1) 1244 801300<br>Tei-Hu (1) 1244 801300 Far: 45 (1) 1244 801300<br>Eceletica Sawka is a savka of Sila Taxis, Commenton Luk<br>Catton Sawka is a savka of Sila Taxis, Commenton Luk |
|                       | E VA                     |                                             | ATEX2049)<br>9ATEX2249)                                                                                                    | Sira Centific                                                                                                    |

-----

FLOWSERVE

27

| A Aproval<br>FA Aproval<br>TA Aproval<br>TA Apro | This certificate is issued for the following equipment:<br>Logix 520 Digital Positioner<br>IS //1.11 ABCD/T4 Ta = 85°C; 192022 - Entity<br>IS //1.11 / ABCD/T4 Ta = 85°C; 192022 - Entity<br>II // 21 / ABCD/T4 Ta = 85°C; 192022 - Entity<br>II // 1/ 22 / ABCD/T4 Ta = 85°C;<br>Entity parameters:<br>Terminal JG<br>UI = 30 V II = 100mA PI = 800mW CI = 0<br>UI = 30 V II = 100mA PI = 800mW CI = 0<br>UI = 16V II = 52mA PI = 169mW CI = 50nF LI = 250µH<br>Equipment Ratings: | Intrinsically safe for Class I Division 1 Groups A, B, C and D; Intrinsically safe for Class I Zone 0 Group IIC indoor Hazardous (Classified) Locations meeting Entity requirements when installed in accordance with Control Drawing 192022. Temperature Classification 14 at an ambient of 85°C. Nonincendive for Class I Division 2 Groups A, B, C and D indoor Hazardous (Classified) Locations A Division 2 Groups A, B, C and D indoor Hazardous (Classified) Locations A Division 2 Groups A, B, C and D indoor Hazardous (Classified) Locations A Division 2 Groups A, B, C and D indoor Hazardous (Classified) Locations A Division 2 Groups A, B, C and D indoor Hazardous (Classified) Locations B Division 2 Groups A, B, C and D indoor Hazardous (Classified) Locations B Division 2 Groups A, B, C and D indoor Hazardous (Classified) Locations B Division 2 Groups A, B, C and D indoor Hazardous (Classified) Locations B Division 2 Groups A, B, C and D indoor Hazardous (Classified) Locations B Division 2 Groups A, B, C and D indoor Hazardous (Classified) Locations B Division 2 Groups A, B, C and D indoor Hazardous (Classified) Locations B Division 2 Groups A, B, C and D Indoor Hazardous (Classified) Locations B Division 2 Groups A, B, C and D Indoor Hazardous (Classified) Locations B Division 2 Groups A, B, C and D Indoor Hazardous (Classified) Locations B Division 2 Groups A, B, C and D Indoor Hazardous (Classified) Locations B Division 2 Groups A, B, C and D Indoor Hazardous (Classified) Locations B Division 2 Groups A, B, C and D Indoor Hazardous (Classified) Locations B Division 2 Groups A, B, C and D Indoor Hazardous (Classified) Locations B Division 2 Groups A, B, C and D Indoor Hazardous (Classified) Locations B Division 2 Groups A, B, C and D Division 2 Groups A, B, C A Division 2 Groups A, B, C A Division 2 Groups A, B, C A Division 2 Groups A, B, C A Division 2 Groups A, B, C A Division 2 Groups A, B, C A Division 2 Groups A, B, C A Division 2 Groups A, B, C A Division 2 Groups A, B, C A Division 2 Groups A, B, C A Division 2 G | FM Approvals HLC 802 3015410<br>Page 1 of 2       |
|----------------------------------------------------------------------------------------------------|----------------------------------------------------------------------------------------------------|----------------------------------------------------------------------------------------------------|---------------------------------------------------|
| artifies that the equipment described has been found to comply with the following proval Standards and other documents:<br>ss 3600 1998<br>ss 3610 1999<br>ss 3611 1999<br>ss 3611 1999                                                                                                    | al Project ID: 3015410 FM Approval Granted: September 16, 2002<br>quent Revision Reports / Date FM Approval Amended<br>port Number Date Report Number Date                                                                                                    | bal Technologies LLC                                                                                                    | als HLC 802 3015410<br>Page 2 of 2<br>Page 2 of 2 |

28 \_\_\_\_\_

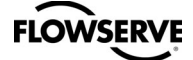

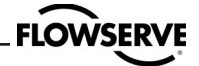

## 15. Spare parts

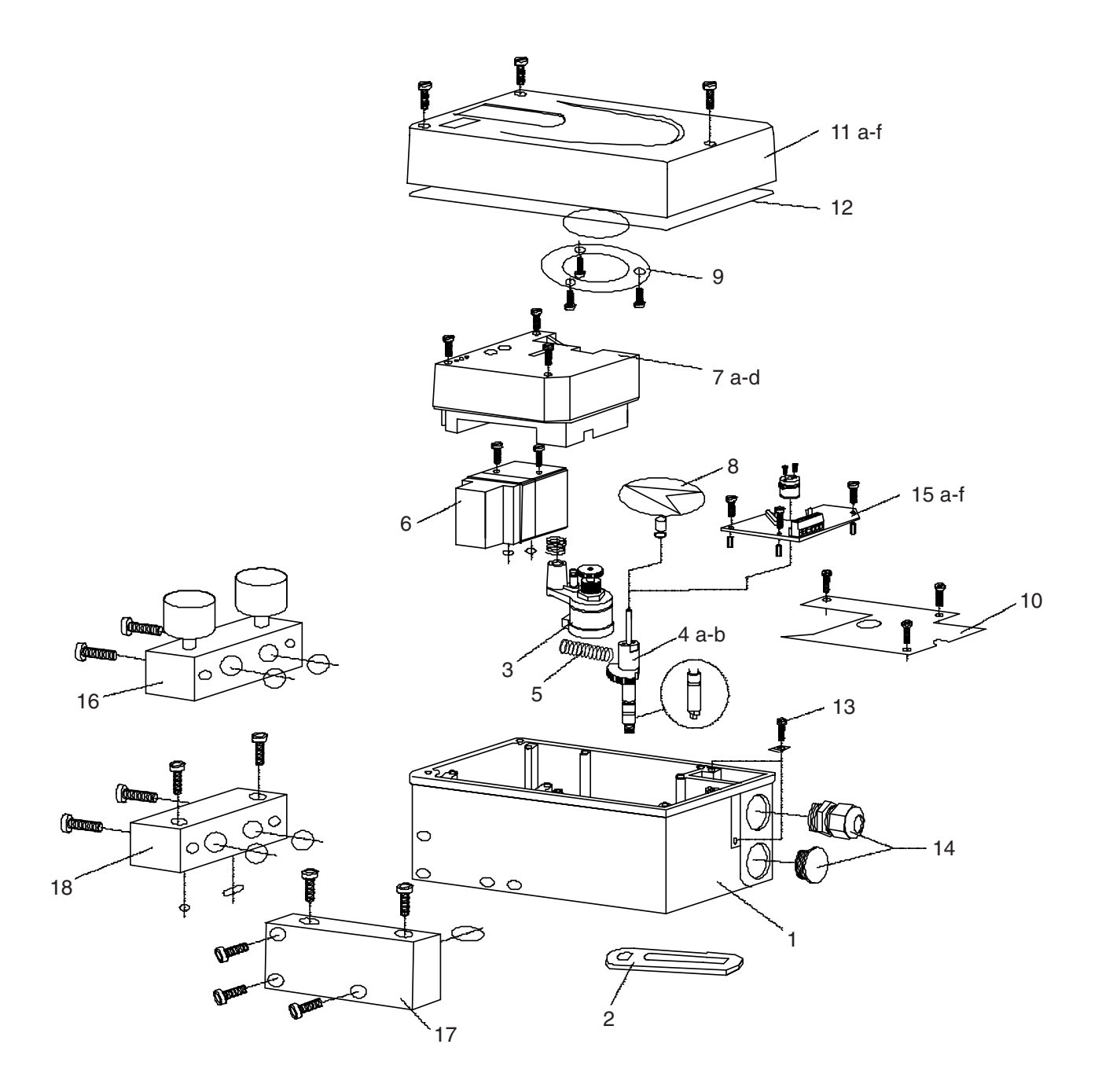

30 .

| POS                        | Part number                                                                   | Description                                                                                                    | Remarks                                                    |
|----------------------------|-------------------------------------------------------------------------------|----------------------------------------------------------------------------------------------------|------------------------------------------------------------|
| 1<br>2<br>3<br>4a<br>4b    | 30115<br>30116<br>D2-AS5D<br>D2-AS5N                                          | Housing<br>Lever arm compl.<br>Potentiometer assy. compl.<br>Shaft D-type Linear, incl. nut<br>Shaft VDI/VDE 3845 Rotary                                                                                                    | N/A                                                        |
| 5                          | 30119                                                                         | Spring                                                                                                    |                                                            |
| 6a                         | D2-SP50 STD                                                                   | Air relay assy. incl. O-rings, screws, standard temp.                                                                                                    |                                                            |
| 6b                         | D2-SP50 LT                                                                    | Air relay assy. incl. O-rings, screws, low temp.                                                                                                    |                                                            |
| 7a                         | 30121                                                                         | Electronic module assy. (incl. screws, cover)                                                                                                    |                                                            |
| 7b                         | 30122                                                                         | Electronic module HART assy.                                                                                                    |                                                            |
| 7c<br>7d<br>7e<br>7f<br>8a | 30735<br>30123<br>30124<br>30736<br>30125                                     | Electronic module 4-20 mA feedback assy.<br>Electronic module assy<br>Electronic module HART assy.<br>Electronic module 4-20 mA feedback assy<br>Indicator flat assy. incl. adapter                                                                                                    | EEx ia<br>EEx ia<br>EEx ia                                 |
| 8b                         | D2-SP17                                                                       | Indicator dome assy.                                                                                                    |                                                            |
| 9a                         | D2-SP31                                                                       | Indicator cover flat assy. incl. screws                                                                                                    |                                                            |
| 9b                         | D2-SP52                                                                       | Indicator cover dome assy. incl. screws                                                                                                    |                                                            |
| 10                         | 30127                                                                         | Cover plate incl. screws                                                                                                    |                                                            |
| 11a                        | D2-AS25DB                                                                     | PMV cover, for indicator, black, incl. screws                                                                                                    |                                                            |
| 11b                        | D2-AS25DBI                                                                    | PMV cover, indicator, black, incl. screws                                                                                                    |                                                            |
| 11c                        | D2-AS25LB                                                                     | Logix cover, no indicator, black, incl. screws                                                                                                    |                                                            |
| 11d                        | D2-AS25LBI                                                                    | Logix cover, indicator, black, incl. screws                                                                                                    |                                                            |
| 11e                        | D2-AS25LW                                                                     | Logix cover, no indicator, white, incl. screws                                                                                                    |                                                            |
| 11f                        | D2-AS25LWI                                                                    | Logix cover, indicator, white, incl. screws                                                                                                    |                                                            |
| 12                         | 30737                                                                         | Seal and O-ring kit                                                                                                    |                                                            |
| 13                         | 30135                                                                         | Screw and washer kit                                                                                                    |                                                            |
| 14                         | 30738                                                                         | Plug and cable gland kit, black                                                                                                    |                                                            |
| 15a                        | D2-SP14M                                                                      | Mechanical switches assy. compl.(incl. cams, screws)                                                                                                    |                                                            |
| 15b                        | D2-SP14P                                                                      | Proximity switches assy. compl.                                                                                                    |                                                            |
| 15c                        | D2-SP14N                                                                      | P+F NJ2-V3-N sensors assy. compl.                                                                                                    | *                                                          |
| 15d                        | D2-SP14 D4                                                                    | P+F SJ2 S1N sensors assy. compl.                                                                                                    |                                                            |
| 15e                        | D2-SP14 D5                                                                    | P+F SJ2 SN sensors assy. compl.                                                                                                    |                                                            |
| 15f                        | D2-SP14 D6                                                                    | P+F SJ2N sensors assy. compl.                                                                                                    |                                                            |
| 16a                        | D2-SP40GB0                                                                    | Gauge block B 1/4"NPT, 1/4"NPT, 1/8"NPT, no gauges                                                                                                    |                                                            |
| 16b<br>17<br>18            | D2-SP40GC0<br>30144<br>30145<br>29414<br>30168S<br>30168L<br>40613S<br>40613L | Gauge block C 1/4"NPT, 1/4"NPT, 1/8"G, no gauges<br>Flowtop mounting kit incl. O-rings, screws<br>VDI/VDE 3847 mounting assy. incl. O-rings, screws<br>Linear mounting kit Namur IEC 534-6<br>Linear mounting kit Namur IEC 534-6 bracket 97 mm<br>Linear mounting kit Namur IEC 534-6 bracket 195 mm<br>Mounting kit Valtek actuator, short arm D2-42<br>Mounting kit Valtek actuator, long arm D2-29 | *<br>S05<br>S39, see table<br>S39, see table<br>S39<br>S39 |

\* If you want gauges to the gauge block, change the last "0" in the above gauge block part number to one of below: 1 Output PSI/BAR/KPA Stainless with brass internals

2 Output + supply PSI/BAR/KPA Stainless with brass internals

3 Output PSI/BAR/KPA Stainless with stainless internals

4 Output + supply PSI/BAR/KPA Stainless with stainless internals

(For example, D2-SP40GB1, Gauge block B with one gauge SS/Brass)

#### Palmstierna International AB

Korta Gatan 9 SE-171 54 Solna SWEDEN Tel: +46 (0) 8 555 106 00 Fax: +46 (0) 8 555 106 01 E-mail: <u>infopmv@flowserve.com</u>

#### Germany

Flowserve Sperberweg 16 D-41468 Neuss GERMANY Tel: +49 (0) 2131 795 74 80 Fax: +49 (0) 2131 795 74 99 E-mail: pmvgermany@flowserve.com

#### UK

Flowserve Abex Road Newbury, Berkshire, RG14 5EY UK Tel: +44 (0) 1635 49 400 Fax: +44 (0) 1635 36 034 E-mail: <u>pmvukinfo@flowserve.com</u>

#### Italy

Flowserve Spa Via Prealpi, 30 20032 Cormano (Milano) ITALY Tel: +39 (0) 2 663 251 Fax: +39 (0) 2 615 18 63 E-mail: infoitaly@flowserve.com

#### USA, Mexico

PMV-USA 1440 Lake Front Circle, Unit 160 The Woodlands, TX 77380 USA Tel: +1 281 292 7500 Fax: +1 281 292 7760 E-mail: pmvusa@flowserve.com

#### Canada

Cancoppas Limited 2595 Dunwin Drive, Unit 2 Mississuga, Ont L5L 3N9 CANADA Tel: +1 905 569 6246 Fax: +1 905 569 6244 E-mail: controls@cancoppas.com

#### Asia Pacific Headquarters

Flowserve Pte Ltd. No. 12 Tuas Avenue 20 REPUBLIC OF SINGAPORE 638824 Tel: +65 (0) 687 98900 Fax: +65 (0) 686 24940

#### **South Africa**

Flowserve Unit 1, 12 Director Road Spartan Ext. 2 1613 Kempton Park, Gauteng SOUTH AFRICA Tel: +27 (0) 11 397 3150 Fax: +27 (0) 11 397 5300

#### **The Netherlands**

Fabromatic BV Rechtzaad 17 4703 RC Roosendaal THE NETHERLANDS Tel: +31 (0) 30 6771946 Fax: +27 (0) 30 6772471 E-mail: fcbinfo@flowserve.com

#### China

Flowserve Hanwei Building No. 7 Guanghua Road Chao Yang District 100004 Beijing CHINA Tel: +86 (10) 6561 1900 Fax: +86 (10) 6561 1899